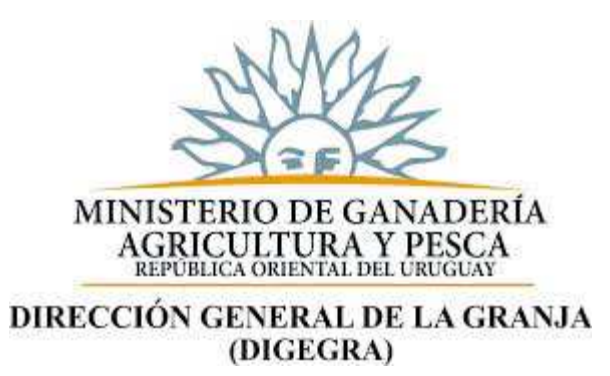

# REGISTRO NACIONAL FRUTIHORTÍCOLA

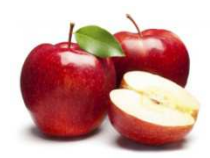

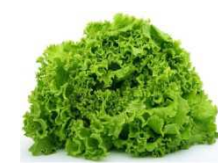

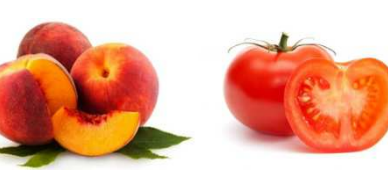

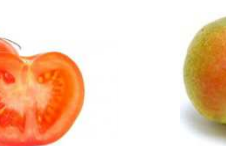

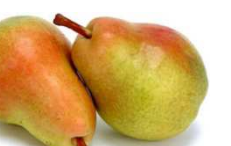

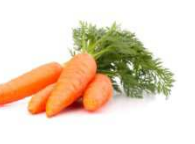

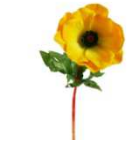

Para acceder al Registro Nacional Frutihortícola puede hacerlo:

 Pagina web de Ministerio de Ganadería, Agricultura y Pesca <u>www.mgap.gub.uy</u> dirigiéndose a la sección **GRANJA** donde se le desplegara la opción REGISTRO NACIONAL FRUTIHORTÍCOLA

 Directamente a través del link <u>http://www.mgap.gub.uy/Frutihorti</u>

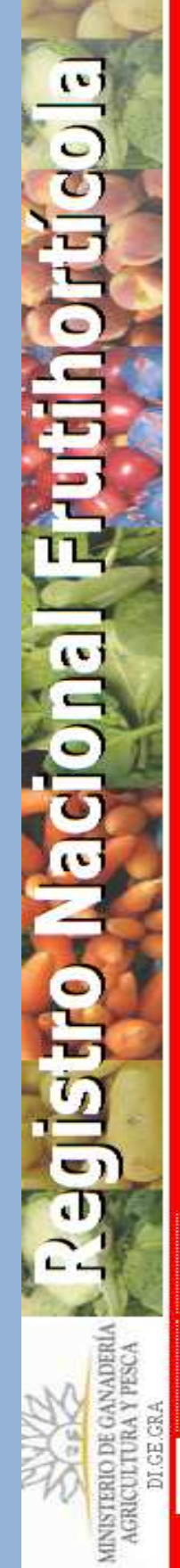

Inicio Contacto Ingreso

# Bienvenido al Registro Nacional Frutihortícola

Si usted se va a inscribir por primera vez haga clic en el siguiente enlace

- Solicitud de inscripción de lugares de producción, plantas de empaque (packing)
  - y/o cámaras de almacenamiento

Si usted ya está registrado haga clic en el siguiente enlace

Iniciar sesión en el Registro Nacional Frutihortícola

**Enlaces disponibles** 

Solicitud de inscripción de asesor técnico

# Solicitudes NUEVAS

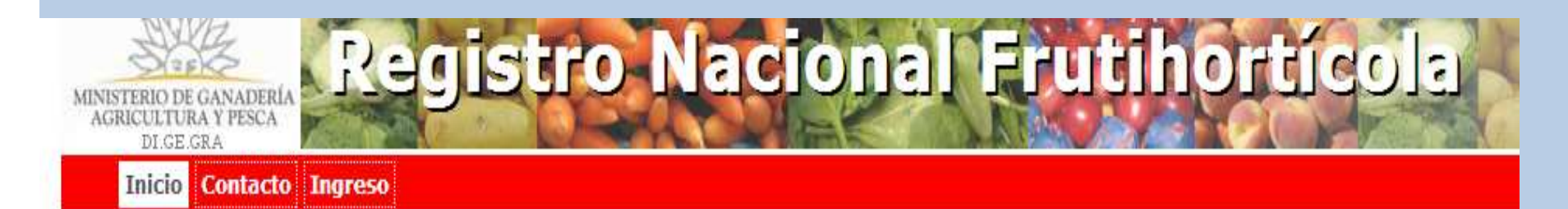

#### Bienvenido al Registro Nacional Frutihortícola

Si usted se va a inscribir por primera vez haga clic en el siguiente enlace

 Solicitud de inscripción de lugares de producción, plantas de empaque (packing) y/o cámaras de almacenamiento

Si usted ya está registrado haga clic en el siguiente enlace

• Iniciar sesión en el Registro Nacional Frutihortícola

#### **Enlaces disponibles**

• Solicitud de inscripción de asesor técnico

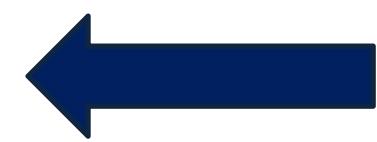

#### Solicitud do inscrinción do omprosa

| atos de la empresa                                                                                                    |                                                                                                    |                                                                                                    |                    |                                   |
|----------------------------------------------------------------------------------------------------|----------------------------------------------------------------------------------------------------|----------------------------------------------------------------------------------------------------|--------------------|-----------------------------------|
| Fecha de solicitud *                                                                                                    | 08/06/2017                                                                                                    | (Nro, de contribuyente de DGI)                                                                                                    |                    |                                   |
| Namber de la comme X                                                                                                    |                                                                                                    |                                                                                                    |                    | Cedula                            |
| Nombre de la empresa *                                                                                                    |                                                                                                    |                                                                                                    |                    | UNICAMENTE si no                  |
| Nro. de BPS *                                                                                                    |                                                                                                    | BPS: OBLIGATORIO Y E                                                                                                    | XCLUYENTE!         | nosee RUT                         |
| Dirección *                                                                                                    |                                                                                                    |                                                                                                    |                    | posee no i                        |
| Departamento *                                                                                                    | Artigas                                                                                                    | ▼                                                                                                    |                    |                                   |
| Correo electrónico *                                                                                                    |                                                                                                    | 0                                                                                                    |                    |                                   |
| Teléfono                                                                                                    |                                                                                                    |                                                                                                    |                    |                                   |
| Celular                                                                                                    |                                                                                                    |                                                                                                    |                    |                                   |
| Códigos anteriores                                                                                                    |                                                                                                    | 0                                                                                                    | Si adquirió u      | in predio que ya                  |
| Cédul                                                                                                    | Nombres *<br>a de identidad *                                                                                               |                                                                                                    | campo.             |                                   |
| Actividad                                                                                                    |                                                                                                    | Se entiende por Planta de<br>empaque (Packing) la                                                                                                    |                    |                                   |
| que<br>realiza *                                                                                                    |                                                                                                    | clasificación de frutas y/o<br>bodalizas con aloún grado de                                                                                              |                    |                                   |
|                                                                                                    |                                                                                                    | mecanización.                                                                                                    | Los cam            | oos con * son                     |
| CLAUSULA DE CONSENTIMIENTO                                                                                                    | INFORMADO                                                                                                    |                                                                                                    | obligato           |                                   |
| De conformidad con la Ley Nº 1<br>Protección de Datos Personales<br>suministrados a partir del 3 de a<br>incorporados en la base de dato<br>Estos datos serán utilizados por<br>Pesca para el cumplimiento de s | 8.331, de 11 de a<br>y Acción de Habe<br>Igosto de 2015 pa<br>Is del "Sistema Na<br>el Ministerio de G<br>sus cometidos. Lo | agosto de 2008, de<br>as Data (LPDP), los datos<br>or usted quedarán<br>acional Frutihortícola".<br>Sanadería, Agricultura y<br>s datos personales serán | complet<br>avanzar | an no podrá<br>en el formulario). |
| tratados con el grado de proteco<br>seguridad necesarias para evita<br>acceso no autorizado por parte                                                                                                    | ción adecuado, to<br>r su alteración, pé<br>de terceros. El res                                                             | mándose las medidas de 🔻<br>árdida, tratamiento o<br>sponsable de la Base de 🏑                                                                           |                    |                                   |

#### Solicitud de inscripción de empresa

| Datos de la empresa<br>Fecha de solicitud *<br>RUT *<br>Nombre de la empresa *<br>Nro. de BPS *<br>Dirección *<br>Departamento *<br>Correo electrónico *                                                                                                    | 08/06/2017 (Nro. de contribuyente de DGI) Artigas                                                                                                    | 8                                                    | E<br>d<br>c | n <b>Actividad que realiza</b><br>ebe indicar tantas opciones<br>omo posea la empresa                                                                                                |
|----------------------------------------------------------------------------------------------------|----------------------------------------------------------------------------------------------------|------------------------------------------------------|-------------|----------------------------------------------------------------------------------------------------|
| Teléfono                                                                                                    |                                                                                                    |                                                      | Actividad   |                                                                                                    |
| Celular                                                                                                    |                                                                                                    |                                                      | que         | 1                                                                                                    |
| Códigos anteriores                                                                                                    | •                                                                                                    |                                                      | realiza *   |                                                                                                    |
| Titular o responsable de la empre                                                                                                    | Apellidos *<br>Nombres *<br>a de identidad *                                                                                                    |                                                      |             | Lugar de producción<br>Planta de empaque<br>Cámara de almacenamiento                                                                                                    |
| Actividad<br>que<br>realiza *<br>CLAUSULA DE CONSENTIMIENTO<br>De conformidad con la Ley Nº 1<br>Protección de Datos Personales<br>suministrados a partir del 3 de a<br>incorporados en la base de dato<br>Estos datos serán utilizados por<br>Pesca para el cumplimiento de s<br>tratados con el grado de proteco<br>seguridad necesarias para evita<br>acceso no autorizado por parte el<br>LEIDO * | Se entiende p<br>empaque (Packin<br>clasificación de fr<br>hortalizas con alg<br>mecanización.  INFORMADO  8.331, de 11 de agosto de 2008, de<br>y Acción de Habeas Data (LPDP), los datos<br>agosto de 2015 por usted quedarán<br>is del "Sistema Nacional Frutihortícola".<br>el Ministerio de Ganadería, Agricultura y<br>sus cometidos. Los datos personales serán<br>ción adecuado, tomándose las medidas de<br>r su alteración, pérdida, tratamiento o<br>de terceros. El responsable de la Base de | por Planta de<br>ng) la<br>rutas y/o<br>gún grado de |             | Si posee <i>Planta de</i><br><i>empaque</i> y/o <i>Cámara de</i><br><i>almacenamiento</i> además<br>de Lugares de Producción<br>se desplegaran unos<br>campos extras a<br>completar. |

| Solicitud de<br>Para completar s<br>Organizaciones   | inscripción: Las v<br>su solicitud de inscripciór<br>a las que está vincula | <b>/erduras</b><br>n debe ingresar al me<br><b>do</b> | nos un lugar de producción                                                                                      |
|------------------------------------------------------|-----------------------------------------------------------------------------|-------------------------------------------------------|----------------------------------------------------------------------------------------------------|
| #<br>No se encontraron<br>Agregar<br>Lugares de proc | Nombre<br>resultados.<br>ducción de la empresa                              |                                                       | Continuando con el formulario debe<br>indicar si está vinculado a alguna<br>organización dando click en Agregar |
| Dirección                                            | Localidad                                                                   | Departamento                                          | Teléfono                                                                                                    |
| No se encontraron<br>Agregar                         | resultados.                                                                 |                                                       | Si no esta vinculado a ninguna NO complete este campo.                                                          |

### Lugares de Producción de la EMPRESA Solicitud de inscripción: Las verduras Para completar su solicitud de inscripción debe ingresar al menos un lugar de producción Organizaciones a las que está vinculado Nombre # No se encontraron resultados. Agregar Lugares de producción de la empresa Teléfono Dirección Localidad Departamento No se encontraron resultados. Agregar

LUGARES DE PRODUCCIÓN

- Se consideran diferentes lugares de producción aquellos que se encuentran a una <u>distancia mayor a 3kms</u>
- Es decir que si usted posee predios/padrones que están a esta distancia debe ingresar en el MISMO REGISTRO 2 LUGARES DE PRODUCCIÓN DIFERENTES cada uno con los padrones y superficie que corresponda.

| Datos del lugar de producciór                                                                                            | ı                                                                             |                   |                                |                           |                                              |
|----------------------------------------------------------------------------------------------------|-------------------------------------------------------------------------------|-------------------|--------------------------------|---------------------------|----------------------------------------------|
| Dirección *                                                                                                    | calle 1                                                                       |                   |                                |                           |                                              |
| Localidad *                                                                                                    | Montevideo                                                                    |                   |                                |                           |                                              |
| Departamento *                                                                                                    | Artigas                                                                       | T                 |                                |                           |                                              |
| Teléfono *                                                                                                    | 2000000                                                                       |                   |                                | Este car                  | npo corresponde                              |
| Cuantos años lleva<br>utilizando confusión sexual<br>incluyendo el actual                                                | (Co                                                                           | responde únicam   | <del>ente si es produz</del> o | marcarlo<br>r inopuliènes | o <b>únicamente</b> para poseen Fruticultura |
|                                                                                                    |                                                                               |                   |                                | que part                  | icipa en Manejo                              |
| Asesor técnico                                                                                                    | oramiento técnico                                                             | *                 |                                | que part<br>Regiona       | l de Plagas.                                 |
| Asesor técnico<br>Posee ases<br>Aplicador                                                                                | oramiento técnico                                                             | )*                |                                | que part<br>Regiona       | icipa en Manejo<br>I de Plagas.              |
| Asesor técnico<br>Posee ases<br>Aplicador<br>Número                                                                      | oramiento técnico<br>o de carné del ap                                        | o * 🔹 🔻           |                                | que part<br>Regiona       | icipa en Manejo<br>I de Plagas.              |
| Asesor técnico<br>Posee ases<br>Aplicador<br>Número<br>Datos de la inocuidad                                             | oramiento técnico<br>o de carné del ap                                        | o *  ▼<br>licador |                                | que part<br>Regiona       | icipa en Manejo<br>I de Plagas.              |
| Asesor técnico<br>Posee ases<br>Aplicador<br>Número<br>Datos de la inocuidad<br>Sistema(s) de gestión<br>implementado pa | oramiento técnico<br>o de carné del ap<br>de la inocuidad<br>ara horticultura | o *               |                                | que part<br>Regiona       | icipa en Manejo<br>I de Plagas.              |

#### Nuevo lugar de producción

| Datos del lugar de producción                                                                                      |                                                       |                                                                                           |                                           |                                                                                   |
|----------------------------------------------------------------------------------------------------|-------------------------------------------------------|-------------------------------------------------------------------------------------------|-------------------------------------------|-----------------------------------------------------------------------------------|
| Dirección * calle<br>Localidad * Mon<br>Departamento * Arti<br>Teléfono * 2000<br>Cuantos años lleva               | e 1<br>ntevideo<br>igas V<br>00000                    | Asesor técnico<br>Posee asesoramiento té<br>Tipo de asesora<br>Cédula de id<br>Nombre del | écnico *<br>amiento<br>entidad<br>asesor  | Si T<br>Esporádico<br>Permanente                                                  |
| utilizando confusión sexual                                                                                        | (Corresponde únicame                                  | ente si es productor frutícola)                                                           |                                           |                                                                                   |
| Asesor técnico<br>Posee asesoramie<br>Aplicador<br>Número de ca                                                    | ento técnico * No V<br>No<br>Si<br>arné del aplicador |                                                                                           | En o<br>sele<br>pos<br><b>ase</b><br>téci | caso de<br>eccionar que <b>SI</b><br>ee<br><b>soramiento</b><br>nico debe indicar |
| Datos de la inocuidad<br>Sistema(s) de gestión de la in<br>implementado para hor<br>Sistema(s) de gestión de la in | inocuidad<br>inticultura                              |                                                                                           | esp<br>perr<br>indi                       | orádico. Si es<br>manente debe<br>car como mínimo                                 |
| Los campos con * son requeridos.                                                                                   | Cancelar Agregar                                      |                                                                                           | el n<br>téci                              | ombre del<br>nico asesor                                                          |

# Nuevo lugar de producción

| Datos del lugar de producción                                             |   |
|---------------------------------------------------------------------------|---|
| Dirección * calle 1                                                       |   |
| Localidad * Montevideo                                                    |   |
| Departamento * Artigas 🔻                                                  |   |
| Teléfono * 20000000                                                       |   |
| Cuantos años lleva<br>utilizando confusión sexual<br>incluyendo el actual |   |
| Asesor técnico                                                            |   |
| Posee asesoramiento técnico * ◀                                           |   |
| Aplicador                                                                 |   |
| Número de carné del aplicador                                             | ſ |
| Datos de la inocuidad                                                     |   |
| Sistema(s) de gestión de la inocuidad<br>implementado para horticultura   |   |
| Sistema(s) de gestión de la inocuidad<br>implementado para fruticultura   |   |
| Cancelar Agregar                                                          |   |

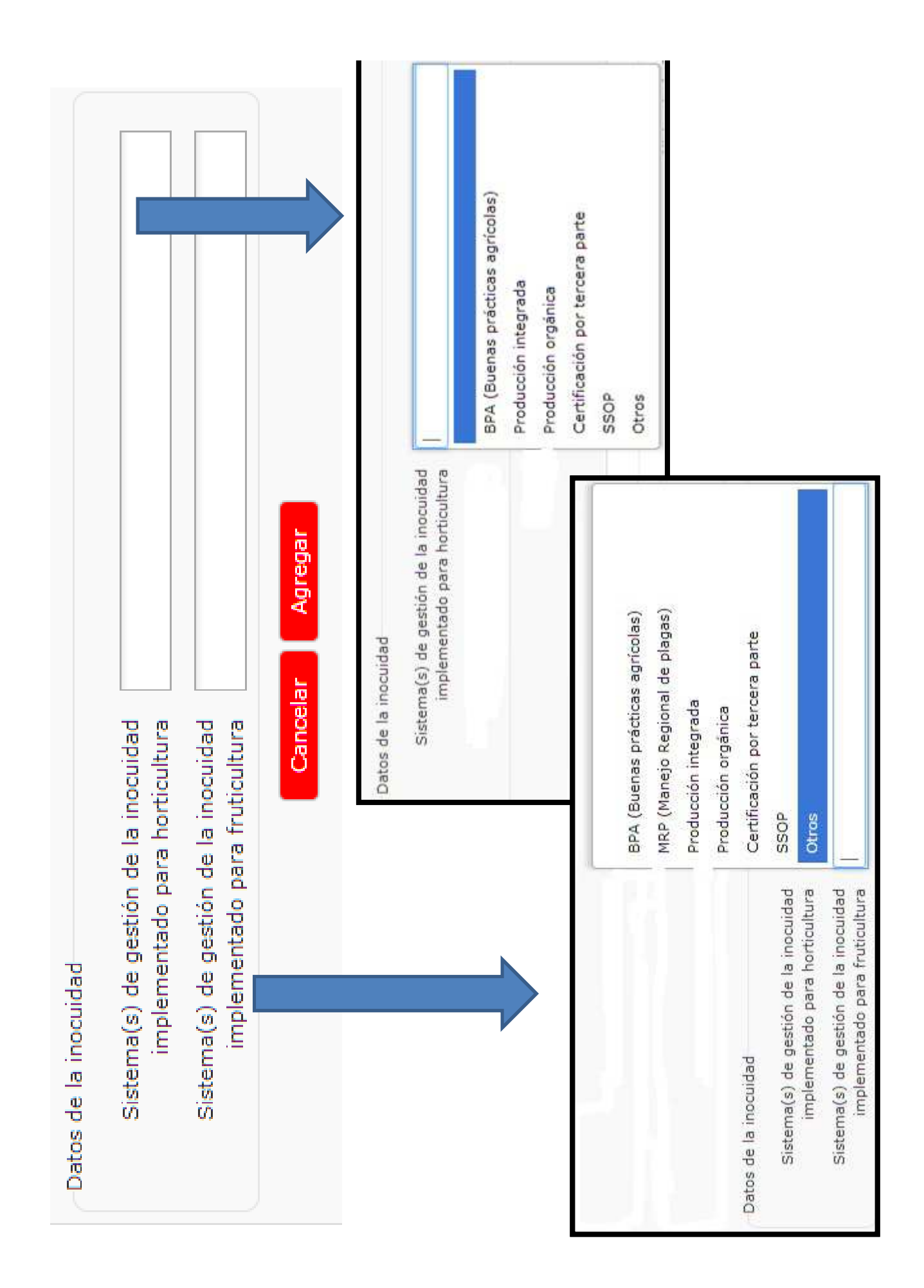

### PADRONES

| DI GE GRA                                 | ngreso                                   | ugar de produce | ción |             |  |
|-------------------------------------------|------------------------------------------|-----------------|------|-------------|--|
|                                           | Dirección                                | Camino 123      |      |             |  |
|                                           | Localidad                                | Canelones       |      |             |  |
| Dep                                       | artamento                                | Canelones       |      |             |  |
|                                           | Teléfono                                 | 2000000         |      |             |  |
| Cuantos<br>utilizando confus<br>incluyend | años lleva<br>ión sexual<br>lo el actual | 0               |      |             |  |
| Ase                                       | sor técnico                              | 12121212        |      |             |  |
| Carné de                                  | e aplicador                              | 34343434        |      |             |  |
| Padrones                                  |                                          |                 |      |             |  |
| Padrón                                    | Sup                                      | erficie en Há   | Тіро | de tenencia |  |
| No se encontrar                           | on resultad                              | os.             |      |             |  |
| Agregar                                   |                                          |                 |      |             |  |
| Fuentes de A                              | gua                                      |                 |      |             |  |
| Tipo de Fuent                             | e                                        |                 |      | Caudal      |  |
|                                           |                                          |                 |      |             |  |

#### PADRONES

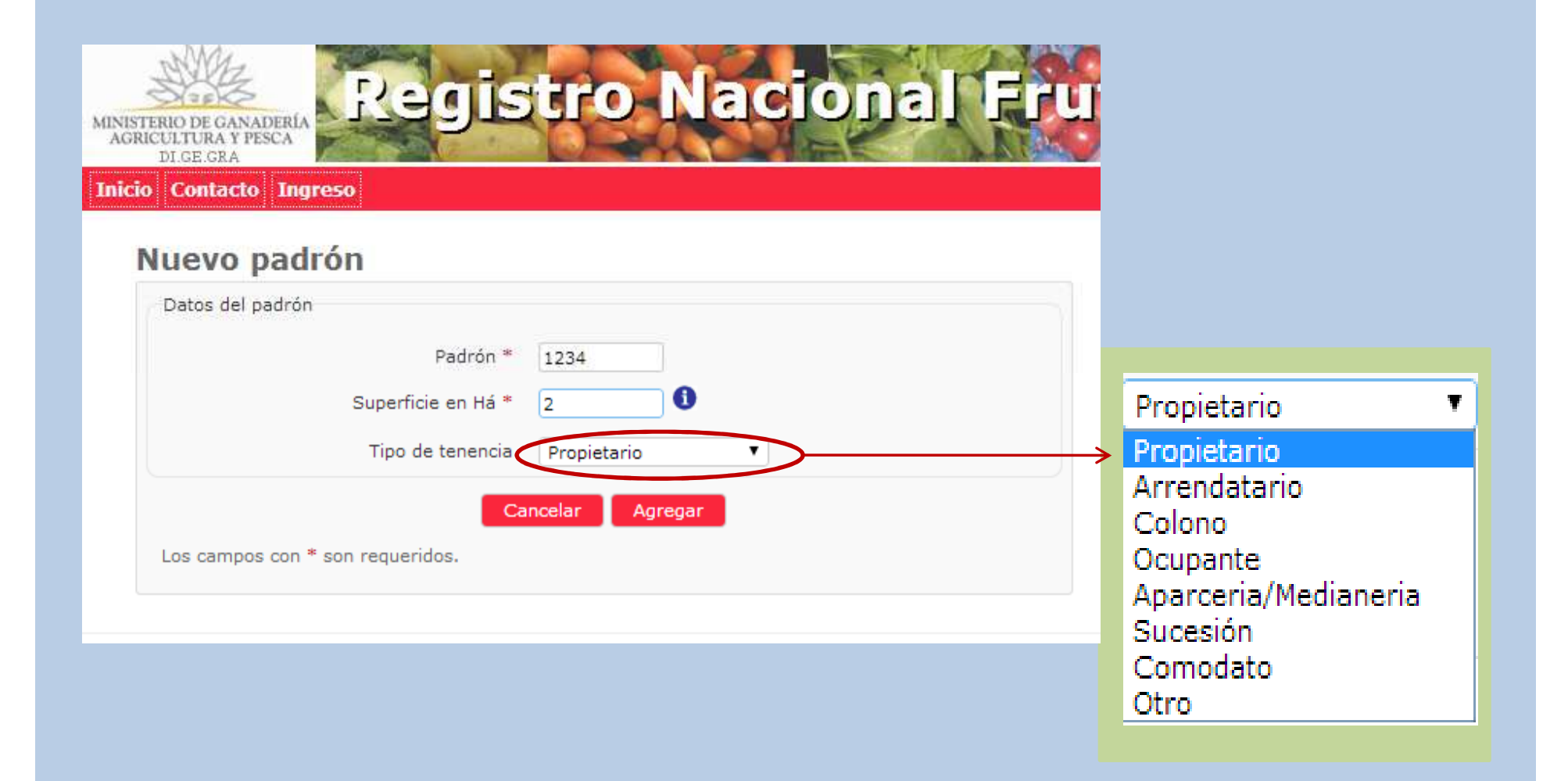

#### FUENTES DE AGUA

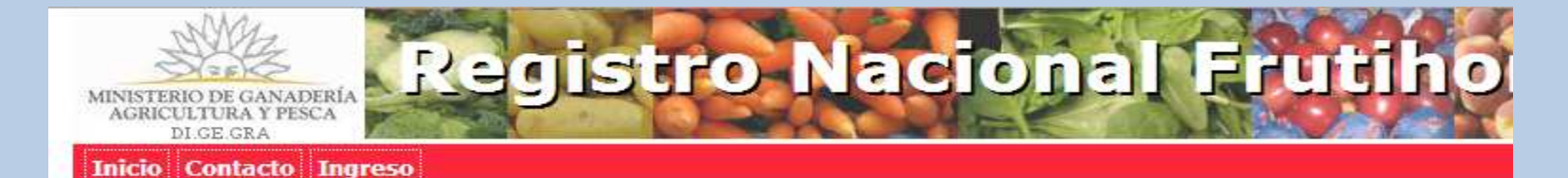

#### Inscripción de lugar de producción

| Dirección                                                                 | Camino 123 |
|---------------------------------------------------------------------------|------------|
| Localidad                                                                 | Canelones  |
| Departamento                                                              | Canelones  |
| Teléfono                                                                  | 2000000    |
| Cuantos años lleva<br>utilizando confusión sexual<br>incluyendo el actual | 0          |
| Asesor técnico                                                            | 12121212   |
| Carné de aplicador                                                        | 34343434   |

Complete la información y haga clic en la opción "Continuar" al final del formulario.

| Padrones                                                    |                                |                                          |
|-------------------------------------------------------------|--------------------------------|------------------------------------------|
| Padrón                                                      | Superficie en Há               | Tipo de tenencia                         |
| No se encontrar                                             | ron resultados.                |                                          |
|                                                             |                                |                                          |
| Agregar                                                     |                                |                                          |
|                                                             |                                |                                          |
|                                                             |                                |                                          |
| Fuentes de A                                                | gua                            |                                          |
| Fuentes de A<br>Tipo de Fuent                               | lgua<br>te                     | Caudal                                   |
| Fuentes de A<br>Tipo de Fuent<br>No se encontrar            | te                             | Caudal                                   |
| Fuentes de A<br>Tipo de Fuent<br>No se encontrar            | te<br>ron resultados.<br>Si no | caudal<br>tiene fuente de aqua cliqué en |
| Fuentes de A<br>Tipo de Fuent<br>No se encontrar<br>Agregar | te<br>ron resultados.<br>Si no | caudal<br>tiene fuente de agua cliqué en |

# FUENTES DE AGUA

Inicio Contacto Ingreso

#### Nueva fuente de agua

| Datos de la fuente de agua<br>Tipo de Fuente * Pozo<br>Caudal en Its/hora | <ul> <li>Pozo</li> <li>Tajamar</li> <li>Tanque excavado</li> <li>Toma</li> </ul> |
|---------------------------------------------------------------------------|----------------------------------------------------------------------------------|
| Cancelar Agr<br>Los campos con * son requeridos.                          | egar                                                                             |
|                                                                           | Si desconoce el Caudal ó m3<br>colocar 0                                         |

# RUBRO/DEDICACIÓN

| Lugar de producción dedicado a: |                                           |  |  |  |  |
|---------------------------------|-------------------------------------------|--|--|--|--|
| Rubro                           | Superficie                                |  |  |  |  |
| No se encontraron res           | ultados.                                  |  |  |  |  |
| Agregar                         |                                           |  |  |  |  |
| Estructuras de Pro              | otección                                  |  |  |  |  |
| Numero                          | umero Tipo de Protección Superficie en m2 |  |  |  |  |
| No se encontraron resultados.   |                                           |  |  |  |  |
| Agregar                         |                                           |  |  |  |  |

# **RUBRO/ DEDICACIÓN**

Inicio Contacto Ingreso

#### Nuevo rubro

| Datos de lugar de producción dedicado a: |                                                                                                    |
|------------------------------------------|----------------------------------------------------------------------------------------------------|
| Rubro *                                  | •                                                                                                    |
| Superficie en Há *                       | Avicultura<br>Citricultura<br>Cultivos extensivos<br>Eloricultura                                                                       |
| Los campos con * son requeridos.         | Forestación<br>Fruticultura de hoja caduca<br>Ganadería<br>Horticultura a campo                                                         |
|                                          | Horticultura protegida<br>Lechería<br>Otros frutales<br>Pequeños animales (Conejos, nutrias, etc.)<br>Porcinos<br>Viticultura<br>Vivero |

Si la empresa se dedica a más de un **Rubro** debe indicarlos a **TODOS** y la superficie empleada en los mismos seleccionando y detallando el área de a **UNO por vez,** dando click en **Agrega**r cada vez que ingrese los datos para un Rubro.

# VIVEROS

#### Nuevo rubro

| Datos de lugar de producción dedicado a: |               |                              |
|------------------------------------------|---------------|------------------------------|
| Rubro * Vivero                           | ۲             |                              |
| Superficie en metros cuadrados *         |               |                              |
| Número de registro de INASE              | Se solicita e | el Nro. de Registro de INASE |
| Cancelar Agregar                         |               |                              |
| Los campos con * son requeridos.         |               |                              |

# ESTRUCTURAS DE PROTECCIÓN

| Fuentes de Agua               |        |
|-------------------------------|--------|
| Tipo de Fuente                | Caudal |
| No se encontraron resultados. |        |
| Agregar                       |        |

| Lugar de producción dedicado a: |            |  |  |
|---------------------------------|------------|--|--|
| Rubro                           | Superficie |  |  |
| No se encontraron resultados.   |            |  |  |
| Agregar                         |            |  |  |

| Estructuras de Protección                  |         |  |  |  |  |  |
|--------------------------------------------|---------|--|--|--|--|--|
| Numero Tipo de Protección Superficie en m2 |         |  |  |  |  |  |
| No se encontraron resultados.              |         |  |  |  |  |  |
| Agregar                                    | Agregar |  |  |  |  |  |
|                                            |         |  |  |  |  |  |

# ESTRUCTURAS DE PROTECCIÓN

Inicio Contacto Ingreso

#### Nueva estructura de protección

| Datos de la estructura de protección<br>Tipo de Protección * Microtúnel T<br>Superficie en m2 * | Microtúnel<br>Macrotúnel<br>Invernáculo |
|-------------------------------------------------------------------------------------------------|-----------------------------------------|
| Latitud / Longitud *                                                                            | 9                                       |
| Cancelar Agregar<br>Los campos con * son requeridos.                                            |                                         |

La georeferenciación de las estructuras es OBLIGATORIA

# GEOREFERENCIACIÓN

#### Inicio Contacto Ingreso

#### Nueva estructura de protección

| Datos de la estructura de protección              |   |
|---------------------------------------------------|---|
| Tipo de Protección * Microtúnel ▼                 |   |
| Superficie en m2 *                                |   |
| Latitud / Longitud *                              | • |
| Cancelar Agregar Los campos con * son requeridos. |   |
|                                                   |   |

Los padrones se muestran a modo de ayuda ya que se toman de la base de catastro y algunos no figuran o no están correctamente ubicados

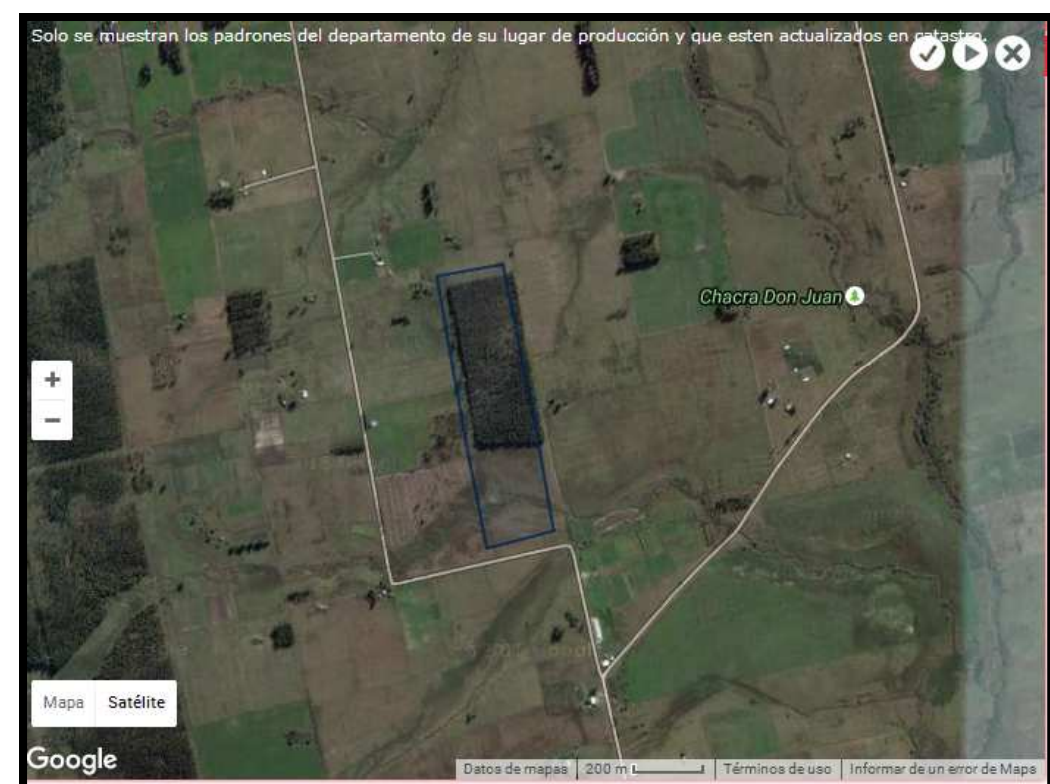

# IMPORTANTE

- Si en rubros coloca HORTICULTURA (ya sea a campo o protegida) y/ó FLORICULTURA
   OBLIGATORIAMENTE deberá cargar información de Cultivos y/ó Almácigos
- Si en rubros coloca FRUTICULTURA HOJA CADUCA OBLIGATORIAMENTE deberá cargar la sección Cuadros

# CULTIVOS Y ALMÁCIGOS

| Variedad                                                                                                    | Tipo de Estructura<br>protección Protecció                                                                    |                                                                       | a de<br>în             | le Superficie S<br>plantada c |                          | perficie<br>sechada                                                       | Producci<br>total         | ón Tipo de<br>riego         | e Solarización |
|----------------------------------------------------------------------------------------------------|----------------------------------------------------------------------------------------------------|-----------------------------------------------------------------------|------------------------|-------------------------------|--------------------------|---------------------------------------------------------------------------|---------------------------|-----------------------------|----------------|
| Vo se encon                                                                                                    | traron resultado                                                                                              | os.                                                                   |                        |                               |                          |                                                                           |                           |                             |                |
| Agregar                                                                                                    |                                                                                                    |                                                                       |                        |                               |                          |                                                                           |                           |                             |                |
| Agregar                                                                                                    |                                                                                                    |                                                                       |                        |                               |                          |                                                                           |                           |                             |                |
| Cultivos h<br>31/05/20                                                                                          | ortícolas / F<br>D17                                                                                          | lores de o                                                            | corte c                | on intenció                   | in a p                   | olantar ei                                                                | n el perio                | do 01/12                    | /2016 al       |
| Cultivo -<br>Variedad                                                                                           | Tipo de<br>protec                                                                                             | e<br>ción                                                             | Estruc<br>Protec       | tura de<br>ción               |                          | Superficie<br>plantada                                                    | •                         | Tipo de<br>riego            | Solarización   |
| Vo se encon                                                                                                    | traron resultade                                                                                              | os.                                                                   |                        |                               |                          |                                                                           |                           |                             |                |
| Aaroaar                                                                                                    |                                                                                                    |                                                                       |                        |                               |                          |                                                                           |                           |                             |                |
| Agregal                                                                                                    |                                                                                                    |                                                                       |                        |                               |                          |                                                                           |                           |                             |                |
| Imáciaco                                                                                                    |                                                                                                    |                                                                       |                        |                               |                          |                                                                           |                           |                             |                |
|                                                                                                    | roalizadoc                                                                                                    | on ol nori                                                            | odo 01                 | /06/2016                      | al 3                     | (0/11/2)                                                                  | 116                       |                             |                |
| Armacigos<br>Cultivo -                                                                                          | 5 realizados<br>Fecha                                                                                         | en el peri                                                            | odo 01                 | /06/2016                      | ial 3                    | 0/11/20                                                                   | 016                       | Cantida                     | d Solarización |
| Cultivo -<br>Variedad                                                                                           | Fealizados<br>Fecha<br>Planta                                                                                 | en el perio<br>de<br>ación                                            | odo 01<br>Tipo<br>Prot | /06/2016<br>de<br>tección     | i al 3<br>Es<br>Pi       | 0/11/20<br>structura d<br>rotección                                       | )16<br>e                  | Cantida                     | d Solarización |
| Cultivo -<br>Variedad                                                                                           | Fecha<br>Fecha<br>Plant:                                                                                      | en el perio<br>de<br>ación                                            | odo 01<br>Tipo<br>Prot | /06/2016<br>de<br>tección     | i al 3<br>Es<br>Pi       | 0/11/20<br>structura d<br>rotección                                       | )16<br>e                  | Cantida                     | d Solarización |
| Cultivo -<br>Variedad<br>Vo se encon                                                                            | Fealizados<br>Fecha<br>Plant:                                                                                 | en el perio<br>de<br>ación<br>os.                                     | odo 01<br>Tipo<br>Prot | /06/2016<br>de<br>tección     | i al 3<br>Es<br>Pi       | 0/11/20<br>structura d<br>rotección                                       | )16<br>e                  | Cantida                     | d Solarización |
| Cultivo -<br>Variedad<br>No se encon<br>Agregar                                                                 | Fecha<br>Fecha<br>Plant:                                                                                      | en el perio<br>de<br>ación                                            | odo 01<br>Tipo<br>Prot | /06/2016<br>de<br>tección     | i al 3<br>E:<br>Pi       | 0/11/20<br>structura d<br>rotección                                       | )16<br>e                  | Cantida                     | d Solarización |
| Cultivo -<br>Variedad<br>No se encon<br>Agregar                                                                 | Fecha<br>Plant:<br>traron resultado                                                                           | én el perio<br>de<br>ación<br>os.                                     | odo 01<br>Tipo<br>Prof | /06/2016<br>de<br>tección     | 5 al 3<br>P              | 0/11/20<br>structura d<br>rotección                                       | )16<br>e<br>al 31/05      | Cantida                     | d Solarización |
| Cultivo -<br>Variedad<br>Vo se encon<br>Agregar<br>Almácigos<br>Cultivo -                                       | s realizados<br>Fecha<br>Plant:<br>traron resultado                                                           | én el perio<br>de<br>ación<br>os.<br>ón a plant                       | odo 01<br>Tipo<br>Prot | /06/2016<br>de<br>tección     | 5 al 3<br>E<br>P<br>01/1 | 0/11/20<br>structura d<br>rotección<br>2/2016                             | )16<br>e<br>al 31/05      | Cantida                     | d Solarización |
| Cultivo -<br>Variedad<br>No se encon<br>Agregar<br>Almácigos<br>Cultivo -<br>Variedad                           | s realizados<br>Fecha<br>Planta<br>straron resultado<br>s con intenci<br>Fecha<br>Planta                      | én el perio<br>de<br>ación<br>os.<br>ón a plant<br>de<br>ación        | ar en e<br>Pro         | /06/2016<br>de<br>tección     | 01/1                     | 0/11/20<br>structura d<br>rotección<br>2/2016<br>structura d<br>rotección | 016<br>e<br>al 31/05<br>e | Cantida<br>/2017<br>Cantida | d Solarización |
| Cultivo -<br>Variedad<br>No se encon<br>Agregar<br>Almácigos<br>Cultivo -<br>Variedad                           | s realizados<br>Fecha<br>Plant:<br>traron resultado<br>s con intenci<br>Fecha<br>Plant:<br>traron resultado   | én el perio<br>de<br>ación<br>os.<br>ón a plant<br>de<br>ación        | ar en e                | /06/2016<br>de<br>tección     | 01/1<br>E:<br>Pi         | 0/11/20<br>structura d<br>rotección<br>2/2016<br>structura d<br>rotección | )16<br>e<br>al 31/05<br>e | Cantida<br>/2017<br>Cantida | d Solarización |
| Cultivo -<br>Variedad<br>No se encon<br>Agregar<br>Almácigos<br>Cultivo -<br>Variedad<br>No se encon<br>Agregar | s realizados<br>Fecha<br>Plant:<br>traron resultado<br>s con intenci<br>Fecha<br>Plant:                       | én el perio<br>de<br>ación<br>os.<br>ón a plant<br>de<br>ación        | ar en e<br>Prof        | /06/2016<br>de<br>tección     | 01/1<br>E:<br>P          | 0/11/20<br>structura d<br>rotección<br>2/2016<br>structura d<br>rotección | )16<br>e<br>al 31/05<br>e | Cantida<br>/2017<br>Cantida | d Solarización |
| Cultivo -<br>Variedad<br>No se encon<br>Agregar<br>Almácigos<br>Cultivo -<br>Variedad<br>No se encon<br>Agregar | s realizados<br>Fecha<br>Planta<br>straron resultado<br>s con intenci<br>Fecha<br>Planta<br>straron resultado | en el perio<br>de<br>ación<br>os.<br>ón a plant<br>de<br>ación<br>os. | ar en e<br>Prot        | /06/2016<br>de<br>tección     | D1/1                     | 0/11/20<br>structura d<br>rotección<br>2/2016<br>structura d<br>rotección | )16<br>e<br>al 31/05<br>e | Cantida<br>/2017<br>Cantida | d Solarización |

# CULTIVOS

| atos de cultivo hortícola / Flores d                                                                                                    | le corte            |                       |          |                           |
|----------------------------------------------------------------------------------------------------|---------------------|-----------------------|----------|---------------------------|
| Cultivo *                                                                                                    | Abono Verde         |                       | T        |                           |
| Variedad *                                                                                                    | Abono Verde 🔻       |                       |          |                           |
| Tipo de protección *                                                                                                    | Sin protección 🔻    |                       |          | Sin protección            |
| Superficie plantada *                                                                                                    |                     | Hectáreas 🔻           |          | Protegido                 |
| Cantidad de plantas                                                                                                    |                     |                       |          |                           |
| Tipo de riego *                                                                                                    | Sin Riego 🔻         | )                     | -        |                           |
| Solarización *                                                                                                    | No 🔻                |                       | Si aun n | o cosechó en los          |
| Hidropónico *                                                                                                    | No 🔻                |                       | campos   | "Superficie cosechada" y  |
|                                                                                                    |                     |                       | Produc   | cion total depe colocar u |
| Superficie cosechada *                                                                                                    |                     | Hectáreas 🔻           |          |                           |
| Superficie cosechada *<br>Producción total *                                                                                                |                     | Hectáreas 🔻<br>Kgs. 🔻 |          |                           |
| Superficie cosechada *<br>Producción total *<br>Destino principal *                                                                         | Consumo en fresco 🔻 | Hectáreas V<br>Kgs. V |          |                           |
| Superficie cosechada *<br>Producción total *<br>Destino principal *<br>Latitud / Longitud                                                   | Consumo en fresco V | Hectáreas V<br>Kgs. V | <b>₽</b> |                           |
| Superficie cosechada *<br>Producción total *<br>Destino principal *<br>Latitud / Longitud<br>Varias latitudes y longitudes                  | Consumo en fresco V | Hectáreas V<br>Kgs. V | <b>♀</b> |                           |
| Superficie cosechada *<br>Producción total *<br>Destino principal *<br>Latitud / Longitud<br>Varias latitudes y longitudes<br>Observaciones | Consumo en fresco V | Hectáreas V<br>Kgs. V |          |                           |

| Nuevo registro de c                 | ultivo              |                     |
|-------------------------------------|---------------------|---------------------|
| Datos de cultivo hortícola / Flores | de corte            |                     |
| Cultivo *                           | Tomate Cherry       |                     |
| Variedad *                          | Tomate Cherry Otro  |                     |
| Tipo de protección *                | Sin protección 🔻    |                     |
| Superficie plantada *               | Hectáreas 🔻 🖬       |                     |
| Cantidad de plantas                 |                     |                     |
| Tipo de riego *                     | Sin Riego 🔻         |                     |
| Solarización *                      | No 🔻                |                     |
| Hidropónico *                       | No 🔻                |                     |
| Superficie cosechada *              | Hectáreas 🔻         | Varias I            |
| Producción total *                  | Kgs. 🔻              | longitug            |
| Destino principal *                 | Consumo en fresco 🔻 | aeorefer            |
| Latitud / Longitud                  |                     | cultivo a           |
| Varias latitudes y longitudes       |                     | en varios<br>predio |
| Observaciones                       |                     |                     |

*Varias Latitudes y longitudes* permite georeferenciar un mismo cultivo que se encuentra en varios puntos del predio

#### Nuevo registro de cultivo

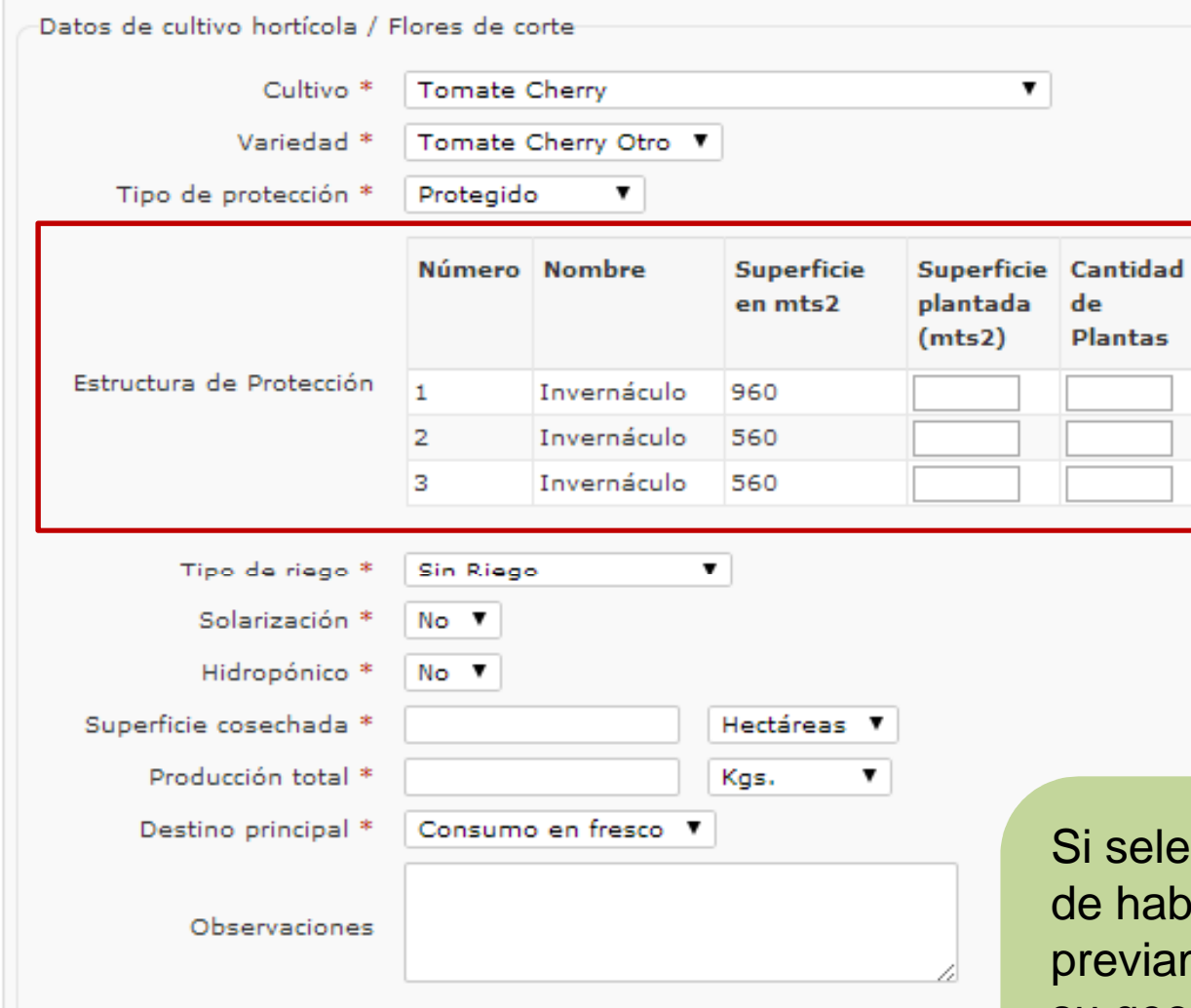

Si selecciona **Protegido** se desplegara una grilla con las estructuras pre cargadas. Debe cargar datos UNICAMENTE para las estructuras que se correspondan con el cultivo en cuestión

Si selecciona **Protegido** debe de haber cargado previamente la estructura con su georeferenciación por lo tanto el campo *"Latitud/Longitud*" se guarda automáticamente

# Nuevo registro de cultivo

|                                           |           |             |                        |                       |                     |                 |                |               |                        |                    |                     | •                  |                               |               |                                |         |
|-------------------------------------------|-----------|-------------|------------------------|-----------------------|---------------------|-----------------|----------------|---------------|------------------------|--------------------|---------------------|--------------------|-------------------------------|---------------|--------------------------------|---------|
|                                           |           |             |                        |                       |                     |                 |                |               |                        |                    |                     |                    | 2                             |               |                                |         |
|                                           | •         |             |                        | <b>"##</b>            |                     |                 |                |               |                        |                    |                     |                    |                               | ×             |                                |         |
| rte                                       | ono Verde | ono Verde ▼ | n protección 🔻         | Hectáreas 🕈           |                     | n Riego         |                | Þ             | Hectáreas •            | Kgs.               | onsumo en fresco 🔻  |                    |                               |               | F                              | Agregar |
| Datos de cultivo hortícola / Flores de ci | Cultivo * | Variedad *  | Tipo de protección * S | Superficie plantada * | Cantidad de plantas | Tipo de riego * | Solarización * | Hidropónico * | Superficie cosechada * | Producción total * | Destino principal * | Latitud / Longitud | Varias latitudes y longitudes | Observaciones | Hace clasificación y empaque * | 2 03    |

# En el caso de Cultivos Hortícolas de guarda (zapallos, boniato, papa, cebolla y ajo) se desplegará un campo extra

| atos de cultivo hortícola / Flores d                          | e corte                                        |                                                                       |                                                          |
|---------------------------------------------------------------|------------------------------------------------|-----------------------------------------------------------------------|----------------------------------------------------------|
| Cultivo *<br>Variedad *<br>Tipo de protección *               | Boniato Tipo Arapey Arapey Sin protección      | Almacenamiento *<br>Tipo de Almacenamiento *<br>Hace aplicaciones *   | Si T<br>Bins en galpón T<br>No                           |
| Superficie plantada *<br>Cantidad de plantas                  | 1 Hectáreas V                                  |                                                                       | Si                                                       |
| Tipo de riego *                                               | Sin Riego 🔻                                    |                                                                       |                                                          |
| Solarización *                                                | No V                                           |                                                                       |                                                          |
| Hidropónico *                                                 | No V                                           |                                                                       |                                                          |
| Superficie cosechada *                                        | Hectárea Datos                                 | de almacenamiento                                                     |                                                          |
| Producción total *                                            | Kgs.                                           |                                                                       | ·                                                        |
| Destino principal *                                           | Consumo en fresco 🔻                            | Tipo de Almacenamiento * Bios op o                                    | alaéa 🔻                                                  |
| Latitud / Longitud                                            |                                                | Hace aplicaciones * Si V                                              | alpon                                                    |
| Varias latitudes y longitudes                                 | Trata                                          | amientos Poscosecha                                                   | Dosis (grs/lt)                                           |
| Observaciones                                                 | Hidra                                          | cida maleica                                                          |                                                          |
| Hace clasificación y empaque *                                | ▼                                              |                                                                       |                                                          |
| atos de almacenamiento<br>Almace<br>Tipo de Almace<br>Hace ap | namiento * 🔽<br>namiento * 🔽<br>licaciones * 🔍 | Dependiendo<br>serán las opci<br>desplegaran o<br><i>almacenamier</i> | del cultivo<br>ones que se<br>le <i>tipo de</i><br>nto y |

# ALMÁCIGOS

#### Nuevo registro de cultivo

| Datos de cultivo hortícola / Flores | de corte            |
|-------------------------------------|---------------------|
| Cultivo *                           | Abono Verde         |
| Variedad *                          | Abono Verde 🔻       |
| Tipo de protección *                | Sin protección 🔻    |
| Superficie plantada *               | Hectáreas 🔻 開       |
| Cantidad de plantas                 |                     |
| Tipo de riego *                     | Sin Riego 🔻         |
| Solarización *                      | No Y                |
| Hidropónico *                       | No 🔻                |
| Destino principal *                 | Consumo en fresco 🔻 |
| Latitud / Longitud                  |                     |
| Varias latitudes y longitudes       |                     |
| Observaciones                       |                     |
| Los campos con * son requeridos.    | Cancelar Agregar    |

# CUADROS FRUTÍCOLAS

| Cuadros fru         | itícolas    |          |                                    |                                  |                        |                     |                         |
|---------------------|-------------|----------|------------------------------------|----------------------------------|------------------------|---------------------|-------------------------|
| Nombre de<br>cuadro | Especie     | Variedad | Distancia entre<br>plantas en mts. | Distancia entre<br>filas en mts. | Cantidad<br>de plantas | Confusión<br>sexual | Superficie<br>(en Hás.) |
| No se encontra      | aron result | ados.    |                                    |                                  |                        |                     |                         |
| Agregar             |             |          |                                    |                                  |                        |                     |                         |

Es OBLIGATORIO cargar TODOS los cuadros de *FRUTICULTURA HOJA CADUCA* con su respectiva georeferenciación

# CUADROS FRUTÍCOLAS

#### Nuevo registro de cuadro

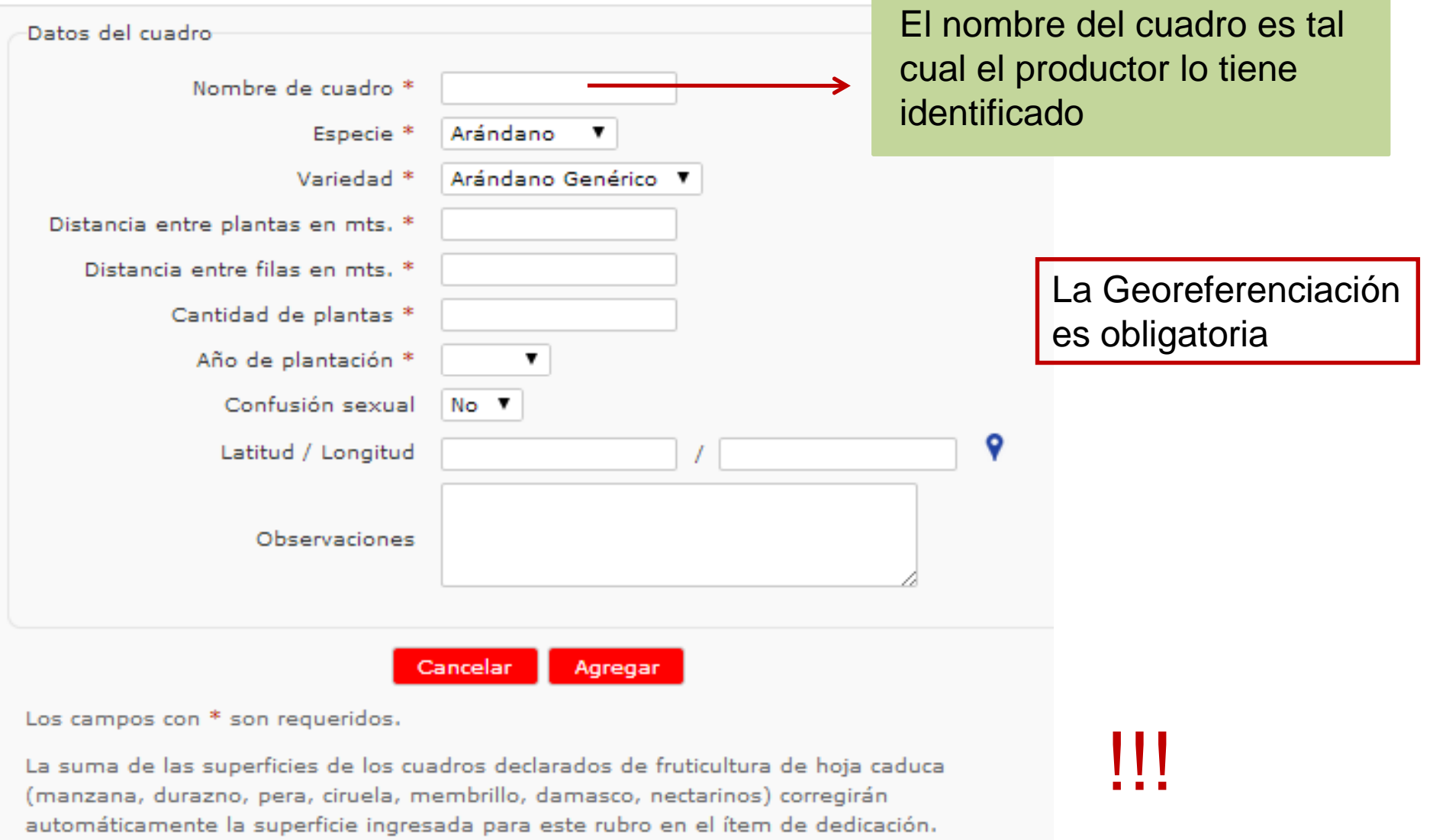

#### Una vez que ha completado toda la información solicitada cliqué Continuar

| Variedad                                                                                                    | Tipo de<br>protección                                                                            | Estructura de<br>Protección                                | 2 Superficie<br>plantada                                         | Superficie<br>cosechada    | Producción<br>total                                    | Tipo de<br>riego            | Solarización                            |                   |
|----------------------------------------------------------------------------------------------------|--------------------------------------------------------------------------------------------------|------------------------------------------------------------|------------------------------------------------------------------|----------------------------|--------------------------------------------------------|-----------------------------|-----------------------------------------|-------------------|
| Bonlato Tipo<br>Arapey - Arape                                                                                             | Sin protección                                                                                   | 1                                                          | 1.00 Hectáreas                                                   | 0.00 Hectáreas             | 0 Kgs.                                                 | Sin Riego                   | No                                      | 1                 |
| Agregar                                                                                                    |                                                                                                  |                                                            |                                                                  |                            |                                                        |                             |                                         |                   |
| ultivos ho<br>1/05/201                                                                                                    | rtícolas / Fl                                                                                    | ores de cort                                               | e con intenci                                                    | ón a planta                | r en el peri                                           | odo 01/                     | 12/2017 a                               | I                 |
| Cultivo - Vari                                                                                                    | edad Tipo de p                                                                                   | orotección Est                                             | ructura de Prote                                                 | cclón Superfic             | cle plantada                                           | Tipo de ri                  | ego Solariza                            | clón              |
| lo se encontra                                                                                                    | non nesultados.                                                                                  |                                                            |                                                                  |                            |                                                        |                             |                                         |                   |
| Agregar                                                                                                    |                                                                                                  |                                                            |                                                                  |                            |                                                        |                             |                                         |                   |
|                                                                                                    |                                                                                                  |                                                            |                                                                  |                            |                                                        |                             |                                         |                   |
| Imácigos                                                                                                    | realizados e                                                                                     | n el periodo                                               | 01/06/2017                                                       | al 30/11/2                 | 017                                                    |                             |                                         |                   |
| Cultivo - Vari                                                                                                    | edad Fecha d                                                                                     | e Plantación                                               | Tipo de Protecci                                                 | ón Estructura              | de Protecciór                                          | Cantio                      | ad Solariza                             | clón              |
| o se encontra                                                                                                    | ron resultados.                                                                                  |                                                            |                                                                  |                            |                                                        |                             |                                         |                   |
|                                                                                                    |                                                                                                  |                                                            |                                                                  |                            |                                                        |                             |                                         |                   |
| Agregar                                                                                                    |                                                                                                  |                                                            |                                                                  |                            |                                                        |                             |                                         |                   |
|                                                                                                    |                                                                                                  |                                                            |                                                                  |                            |                                                        |                             |                                         |                   |
|                                                                                                    |                                                                                                  |                                                            |                                                                  |                            |                                                        |                             |                                         |                   |
| Almácigos                                                                                                    | con intenció                                                                                     | n a plantar                                                | en el periodo                                                    | 01/12/201                  | 7 al 31/05,                                            | /2018                       |                                         |                   |
| Almácigos<br>Cultivo - Vari                                                                                                | con intenció<br>edad Fechado                                                                     | n a plantar<br>e Plantación                                | en el periodo<br>Tipo de Protecci                                | 01/12/201                  | 7 al 31/05/<br>de Protección                           | /2018<br>Cantio             | lad Solariza                            | clón              |
| Almácigos<br>Cultivo - Vari<br>No se encontra                                                                              | con intenció<br>edad Fecha de<br>ron resultados.                                                 | n a plantar<br>e Plantación                                | en el periodo<br>Tipo de Protecci                                | ón Estructura              | 7 al 31/05/<br>de Protección                           | 2018<br>Cantio              | lad Solariza                            | clón              |
| Almácigos<br>Cultivo - Vari                                                                                                | con intenció<br>edad Fecha d<br>ron resultados.                                                  | n a plantar<br>e Plantación                                | en el periodo<br>Tipo de Protecci                                | 01/12/201<br>ón Estructura | 7 al 31/05/<br>de Protección                           | /2018<br>Cantio             | lad Solariza                            | clón              |
| Almácigos<br>Cultivo - Vari<br>No se encontra<br>Agregar                                                                   | con intenció<br>edad Fecha di<br>ron resultados.                                                 | n a plantar<br>e Plantaclón                                | en el periodo<br>Tipo de Protecci                                | ón Estructura              | 7 al 31/05,<br>de Protección                           | /2018<br>Cantio             | lad Solariza                            | clón              |
| Almácigos<br>Cultivo - Vari<br>No se encontra<br>Agreger                                                                   | con intenció<br>edad Fecha de<br>ron nesultados.                                                 | n a plantar<br>e Plantación                                | en el periodo<br>Tipo de Protecci                                | 01/12/201<br>ón Estructura | 7 al 31/05,<br>de Protección                           | /2018<br>Cantio             | lad Solariza                            | clón              |
| Almácigos<br>Cultivo - Vari<br>No se encontra<br>Agreger<br>Cuadros fru                                                    | con intenció<br>edad Fecha d<br>ron resultados.<br>Itícolas                                      | n a plantar<br>e Plantación                                | en el periodo<br>Tipo de Protecci                                | 01/12/201<br>ón Estructura | 7 al 31/05,<br>de Protección                           | /2018<br>n Cantid           | lad Solartza                            | clón              |
| Almácigos<br>Cuitivo - Van<br>Vo se encontra<br>Agregar<br>Cuadros fru<br>Nombre de<br>cuadro                              | con intenció<br>edad Fecha de<br>ron resultados.<br>Itícolas<br>Especie Varie                    | n a plantar<br>e Plantación                                | en el periodo<br>Tipo de Protecci<br>a entre Dis<br>en mts. fila | tancia entre               | 7 al 31/05,<br>de Protección<br>Cantidad de<br>plantas | Confusi<br>sexual           | lád Solartza                            | clón<br>de        |
| Almácigos<br>Cuitivo - Vari<br>Vo se encontra<br>Agreger<br>Quadros fru<br>Nombre de<br>cuadro                             | con intenció<br>edad Fecha de<br>non nesultados.<br>Itícolas<br>Especie Varie<br>non nesultados. | n a plantar<br>e Plantación<br>dad Distancia<br>plantas o  | en el periodo<br>Tipo de Protecci<br>a entre<br>en mts. fila     | tancia entre<br>s en mts.  | 7 al 31/05/<br>de Protección<br>Cantidad de<br>plantas | Confusi<br>sexual           | lad Solariza<br>Ión Superfic<br>(en Hás | clón<br>Je        |
| Almácigos<br>Cultivo - Vari<br>No se encontra<br>Agregar<br>Cuadros fru<br>Nombre de<br>cuadro<br>No se encontra           | con intenció<br>edad Fecha do<br>non nesultados.<br>Itícolas<br>Especie Varia<br>ron nesultados. | n a plantar<br>e Plantación<br>edad Distancia<br>plantas o | en el periodo<br>Tipo de Protecci<br>a entre<br>en mts. fila     | tancia entre<br>s en mts.  | 7 al 31/05,<br>de Protección<br>Cantidad de<br>plantas | Cantic<br>Confusi<br>sexual | lad Solariza<br>Ión Superfic<br>(en Hás | clón<br>ile<br>.) |
| Almácigos<br>Cultivo - Van<br>No se encontra<br>Agregar<br>Cuadros fru<br>Nombre de<br>cuadro<br>No se encontra<br>Agregar | con intenció<br>edad Fecha de<br>ron nesultados.<br>utícolas<br>Especie Varie<br>ron nesultados. | n a plantar<br>e Plantación<br>edad Distancia<br>plantas d | en el periodo<br>Tipo de Protecci<br>a entre<br>en mts. fila     | tancia entre<br>s en mts.  | 7 al 31/05,<br>de Protección<br>Cantidad de<br>plantas | Confusi<br>Sexual           | lád Solariza                            | clón<br>Je        |
| Agregar<br>No se encontra<br>Agregar<br>Cuadros fru<br>Nombre de<br>cuadro<br>No se encontra<br>Agregar                    | con intenció<br>edad Fecha de<br>ron resultados.<br>Itícolas<br>Especie Varie<br>ron resultados. | n a plantar<br>e Plantación                                | en el periodo<br>Tipo de Protecci<br>a entre<br>en mts. fila     | tancia entre               | 7 al 31/05/<br>de Protección<br>Cantidad de<br>plantas | Confusi<br>sexual           | lón Superfic<br>(en Hás                 | clón<br>de<br>.)  |

Una vez cargada toda la información aparece la opción:

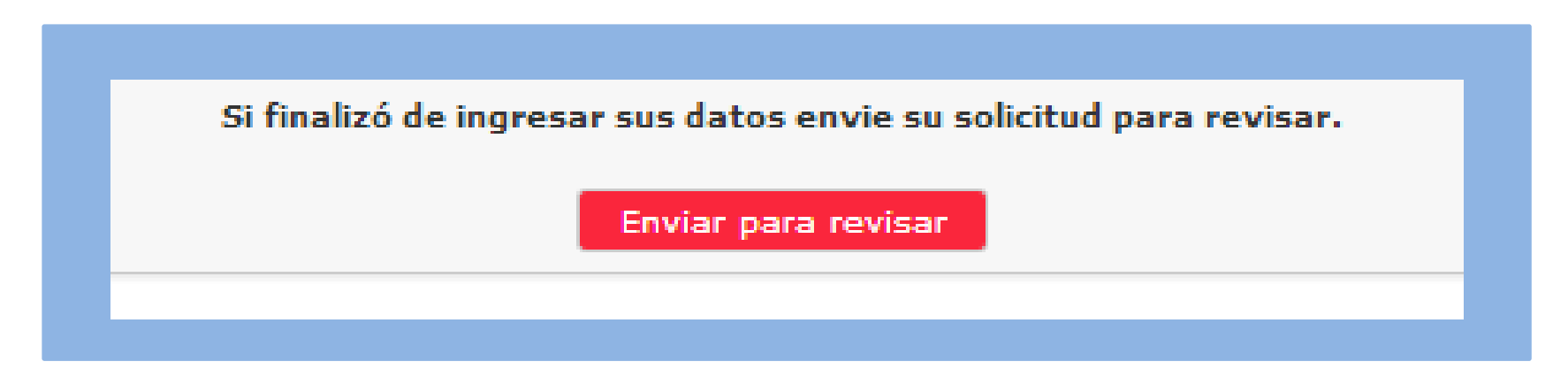

Se debe "enviar" UNICAMENTE cuando la solicitud este COMPLETA con tantos Lugares de producción como la empresa posea.

Mientras no se envíe permanecerá PENDIENTE y podrá a través del link que le llega a su mail entrar a completar, pero una vez enviada ya NO podrá realizar modificaciones.

#### En caso de que además de un Lugar de producción haya indicado que posee *Cámara* o *Packing* deberá completar estos campos antes de *"Enviar para Revisar"*

| Dirección        | Localidad       |           | Departamento      | Teléfono |        |  |
|------------------|-----------------|-----------|-------------------|----------|--------|--|
| calle 1          | Montevideo      |           | Artigas           | 2000000  | S 🖉 🛍  |  |
| Agregar          |                 |           |                   |          |        |  |
|                  |                 |           |                   |          |        |  |
| Plantas de em    | ipaque de la em | presa     |                   |          |        |  |
| Dirección Dej    |                 |           | Departamento      |          | Estado |  |
| No se encontraro | on resultados.  |           |                   |          |        |  |
| Aaroaar          |                 |           |                   |          |        |  |
| Agregar          |                 |           |                   |          |        |  |
| Cámaras de a     | Imacenamiento   | de la emp | resa              |          |        |  |
| Dirección        | Departamen      | ito       | Responsable Técni | со       | Estado |  |
| No se encontraro | n resultados.   |           |                   |          |        |  |
|                  |                 |           |                   |          |        |  |

# PACKING

| ueva pla                  | anta de er                    | npaque                                        |                |                             | Indique<br>opcione               | tantas<br>s comc |
|---------------------------|-------------------------------|-----------------------------------------------|----------------|-----------------------------|----------------------------------|------------------|
| Datos de la pl            | anta de empaque               |                                               |                | posea para<br>ambos campos  |                                  |                  |
| D                         | Pirección *                   |                                               |                |                             |                                  | Jampot           |
| Depart                    | tamento *                     | T                                             |                |                             |                                  |                  |
| Rubros que                | trabaja *                     |                                               |                | Rubros que trabaja *        | ľ                                |                  |
| Ibicación geo             | gráfica                       |                                               |                |                             | Citrus                           |                  |
|                           | Padrón *                      |                                               |                |                             | Fruticultura                     |                  |
|                           |                               |                                               |                |                             | Horticultura                     |                  |
|                           |                               |                                               |                |                             | 0.000                            |                  |
| Jatos de la in<br>Sistema | ocuidad<br>a(s) de gestión de | la inocuidad                                  | ,              | Sistema(s) de gestión<br>ii | de la inocuidad<br>mplementado * | 1                |
|                           | Impi                          |                                               |                |                             |                                  | GMP              |
| Capacidad ins             | talada                        |                                               |                |                             |                                  | SSOP             |
| Ca                        | pacidad *                     | en * 🔹 🔻                                      |                |                             |                                  | HACCP            |
| os campos co              | on * son requerido            | S.                                            |                |                             |                                  | ISO 2200         |
| roductos                  |                               |                                               |                |                             |                                  | Otro             |
|                           |                               |                                               |                |                             |                                  | Ninguno          |
| Especie                   | Variedad                      | Volumen de Producción<br>Anual (en toneladas) | Tratamiento(s) |                             |                                  |                  |
| No se encon               | traron resultados.            |                                               |                |                             |                                  |                  |
|                           |                               |                                               |                |                             |                                  |                  |
| _                         |                               |                                               |                |                             |                                  |                  |
| Agregar                   |                               |                                               |                |                             |                                  |                  |

|                  |                              |             |                |                      |                     |          |                      |                      |                                       | ada                | cidad * 500 en * | cajones / hora<br>bins / hora<br>ka / hora |         |                                               |                               |         |
|------------------|------------------------------|-------------|----------------|----------------------|---------------------|----------|----------------------|----------------------|---------------------------------------|--------------------|------------------|--------------------------------------------|---------|-----------------------------------------------|-------------------------------|---------|
|                  |                              |             |                |                      |                     |          | •                    |                      |                                       | Capacidad insta    | Capa             |                                            |         | Tratamiento(s)                                |                               |         |
| npaque           |                              |             |                |                      |                     |          |                      |                      | a inocuidad<br>:mentado *             |                    | en *             |                                            |         | Volumen de Producción<br>Anual (en toneladas) |                               |         |
| eva pianta de en | atos de la planta de empaque | Dirección * | Departamento * | Rubros que trabaja * | bicación geográfica | Padrón * | Latitud / Longitud * | atos de la inocuidad | Sistema(s) de gestión de la<br>impler | apacidad instalada | Capacidad *      | is campos con * son requeridos.            | oductos | Especie Variedad                              | No se encontraron resultados. | Agregar |

| atos de producto                       |                  |              |
|----------------------------------------|------------------|--------------|
| E                                      | pecie Manzana 🔻  |              |
| Va                                     | edad CRIPPS PINK | •            |
| Volumen de Producción Anual (en tonela | as) * 50         |              |
| Realiza Tratamio                       | nto * 🔹 Nu       | evo producto |
|                                        | No               | 4 W 5 10 40  |

Si selecciona que realiza tratamiento se le desplegara un listado para colocar la dosis en el o los productos que correspondan

| atos de producto                             |                |  |  |
|----------------------------------------------|----------------|--|--|
| Especie                                      | Manzana 🔻      |  |  |
| Variedad                                     | CRIPPS PINK    |  |  |
| Volumen de Producción Anual (en toneladas) * | 500            |  |  |
| Realiza Tratamiento *                        | Si V           |  |  |
| Tratamientos                                 | Dósis (grs/lt) |  |  |
| Benomil                                      |                |  |  |
| Captan                                       |                |  |  |
| Carbendazim                                  |                |  |  |
| Cloruro de calcio                            |                |  |  |
| Difenilamina                                 |                |  |  |
| Imazalil                                     |                |  |  |
| Iprodione                                    |                |  |  |
| Metil tiofanato                              |                |  |  |
| Otro                                         |                |  |  |
| Pirimetanil                                  |                |  |  |
| Procimidone                                  |                |  |  |
| Procloraz                                    |                |  |  |
| Tebuconazole                                 |                |  |  |
| Tiabendazol                                  |                |  |  |

|                                      | planta de empa                                        | que                                                       |                         |          |
|--------------------------------------|-------------------------------------------------------|-----------------------------------------------------------|-------------------------|----------|
|                                      | Dirección *                                           | Calle 1                                                   |                         |          |
| Der                                  | partamento *                                          | Montevideo 🔻                                              |                         |          |
| Rubros                               | que trabaja *                                         | * Fruticultura                                            |                         |          |
| Ubicación g                          | eográfica                                             |                                                           |                         |          |
|                                      | Padrón *                                              | 1234                                                      |                         |          |
| Latitu                               | d / Longitud *                                        | -34.8825826390706 / -56                                   | .1483574379235 💡        |          |
| Datos de la                          | inocuidad                                             |                                                           |                         |          |
| Capacidad (                          | s) de gestion de<br>imp<br>instalada<br>apacidad * 50 | Ia inoculdad<br>Iementado * Ninguno<br>0 en * cajones / h | ora 🔻                   |          |
| Los campos                           | ; con * son reque                                     | eridos.                                                   |                         |          |
| Productos                            |                                                       |                                                           |                         |          |
|                                      |                                                       |                                                           | Viendo 1-2 de 2 res     | sultados |
|                                      | Variedad                                              | Volumen de Producción<br>Anual (en toneladas)             | Tratamiento(s)          |          |
| Especie                              |                                                       |                                                           |                         |          |
| <b>Especie</b><br>Manzana            | BAIGENT                                               | 500.00                                                    | Benomil (150.00 grs/lt) | Ø 🛍      |
| <b>Especie</b><br>Manzana<br>Manzana | BAIGENT<br>GRANNY SMITH                               | 500.00<br>520.00                                          | Benomil (150.00 grs/lt) |          |

Ingresar todos los Productos (especies/ variedades) que se trabajen en la planta de empaque y luego dar Modificar/Agregar.

#### En caso de que además de un Lugar de producción haya indicado que posee *Cámara* o *Packing* deberá completar estos campos antes de *"Enviar para Revisar"*

| Direccion            | Localidad      |           | Departamento    | Teléfono |        |
|----------------------|----------------|-----------|-----------------|----------|--------|
| calle 1              | Montevideo     | 1         | Artigas         | 2000000  | S 🖉 🛍  |
| Agregar              |                |           |                 |          |        |
|                      |                |           |                 |          |        |
| Plantas de em        | paque de la em | presa     |                 |          |        |
| Dirección Departamen |                |           | nto             | •        |        |
| No se encontraro     | n resultados.  |           |                 |          |        |
|                      |                |           |                 |          |        |
| Agregar              |                |           |                 |          |        |
| Cámaras de al        | macenamiento   | de la emp | <b>1953</b>     |          |        |
| Dirección            | Departamer     | nto       | Responsable Téo | cnico    | Estado |
|                      | n resultados.  |           |                 |          |        |
| No se encontraro     |                |           |                 |          |        |

#### CAMARAS

| atos de la cámara de almace                                                                                                    | enamiento        |                   |                                                                      |
|----------------------------------------------------------------------------------------------------|------------------|-------------------|----------------------------------------------------------------------|
| Dirección *                                                                                                    |                  |                   |                                                                      |
| Departamento *                                                                                                    |                  |                   |                                                                      |
| Responsable Técnico *                                                                                                    |                  |                   |                                                                      |
| Ibicación geográfica                                                                                                    |                  |                   |                                                                      |
| Padrón *                                                                                                    |                  |                   |                                                                      |
| Latitud / Longitud *                                                                                                    |                  | /                 | 9                                                                    |
| ipos de Cámaras                                                                                                    |                  |                   |                                                                      |
| Tipo de Cámara                                                                                                    |                  | Cantidad          | Capacidad total (er<br>m3)                                           |
| Atmosfera modificada                                                                                                    |                  |                   |                                                                      |
| Atmosfera controlada                                                                                                    |                  |                   |                                                                      |
|                                                                                                    |                  |                   |                                                                      |
| Atmosfera común                                                                                                    |                  |                   |                                                                      |
| Atmosfera común<br>ervicio de almacenamiento *<br>Almacena fruta                                                                                                    |                  |                   |                                                                      |
| Atmosfera común<br>ervicio de almacenamiento *<br>Almacena fruta<br>Almacena hortalizas                                                                                                    |                  |                   |                                                                      |
| Atmosfera común<br>ervicio de almacenamiento *<br>Almacena fruta<br>Almacena hortalizas                                                                                                    |                  |                   |                                                                      |
| Atmosfera común<br>iervicio de almacenamiento *<br>Almacena fruta<br>Almacena hortalizas<br>Iolumen almacenado por rubr<br>Rubro                                                                     |                  | Volumen (en ton.) | ¿Que % tiene<br>previsto vender de<br>setiembre en<br>adelante?      |
| Atmosfera común<br>ervicio de almacenamiento *<br>Almacena fruta<br>Almacena hortalizas<br>folumen almacenado por rubr<br>Rubro<br>Pera                                                              | □<br>□<br>□<br>□ | Volumen (en ton.) | ¿Que % tiene<br>previsto vender de<br>setiembre en<br>adelante?      |
| Atmosfera común<br>ervicio de almacenamiento *<br>Almacena fruta<br>Almacena hortalizas<br>olumen almacenado por rubr<br>Rubro<br>Pera<br>Manzana tipo Gala                                          | c *              | Volumen (en ton.) | ¿Que % tiene<br>previsto vender de<br>setiembre en<br>adelante?      |
| Atmosfera común<br>ervicio de almacenamiento *<br>Almacena fruta<br>Almacena hortalizas<br>folumen almacenado por rubr<br>Rubro<br>Pera<br>Manzana tipo Gala<br>Manzana tipo Red                     | ₽ *              | Volumen (en ton.) | ¿Que % tiene<br>previsto vender de<br>setiembre en<br>adelante?      |
| Atmosfera común<br>ervicio de almacenamiento *<br>Almacena fruta<br>Almacena hortalizas<br>olumen almacenado por rubr<br>Rubro<br>Pera<br>Manzana tipo Gala<br>Manzana tipo Red<br>Manzana tipo Fuji | •                | Volumen (en ton.) | ¿Que % tiene<br>previsto vender de<br>setiembre en<br>adelante?<br>▼ |

| Datos de la cámara de almac                                                                                                    | enamiento                                                                                                    |                                                                                                    |
|----------------------------------------------------------------------------------------------------|----------------------------------------------------------------------------------------------------|----------------------------------------------------------------------------------------------------|
| Dirección *                                                                                                    |                                                                                                    |                                                                                                    |
| Departamento *                                                                                                    | ▼                                                                                                    |                                                                                                    |
| Responsable Técnico *                                                                                                    |                                                                                                    |                                                                                                    |
| Ubicación geográfica                                                                                                    |                                                                                                    |                                                                                                    |
| Padrón *                                                                                                    |                                                                                                    |                                                                                                    |
| Latitud / Longitud *                                                                                                    | /                                                                                                    | •                                                                                                    |
| Tipos de Cámaras                                                                                                    |                                                                                                    |                                                                                                    |
|                                                                                                    |                                                                                                    |                                                                                                    |
| Tipo de Cámara                                                                                                    | Cantid                                                                                                    | ad Capacidad total<br>(en m3)                                                                                                    |
| <b>Tipo de Cámara</b><br>Atmosfera modificada                                                                                       | Cantid                                                                                                    | ad Capacidad total<br>(en m3)                                                                                                    |
| Tipo de Cámara<br>Atmosfera modificada<br>Atmosfera controlada                                                                      | Cantid                                                                                                    | ad     Capacidad total<br>(en m3)       Image: Image: I |
| Tipo de Cámara         Atmosfera modificada         Atmosfera controlada         Atmosfera común                                    | Cantid                                                                                                    | adCapacidad total<br>(en m3)Image: Capacidad total<br>(en m3)Image: Capacidad total<br>                                                                                                    |
| Tipo de Cámara<br>Atmosfera modificada<br>Atmosfera controlada<br>Atmosfera común                                                   | Cantid<br>[] [] [_] [                                                                                                    | adCapacidad total<br>(en m3)Image: Image: |
| Tipo de Cámara<br>Atmosfera modificada<br>Atmosfera controlada<br>Atmosfera común                                                   | Cantid<br>Cantid                                                                                                    | I adCapacidad total<br>(en m3)IIIIIIIIIIIIIIIIIIIIIIIIIIIIIIIIIIIIIIIIIIIIIIIIIIIIIIIIIIIIIIIIIIIIIIIIIIIIIIIIIIIIIIIIIIIIIIIIIIIIIIIIIIIIIIIIIIIIIIIIIIIIIIIIIIIIIIII                                                                                                    |
| Tipo de Cámara<br>Atmosfera modificada<br>Atmosfera controlada<br>Atmosfera común<br>Servicio de almacenamiento *<br>Almacena fruta | Cantid         Image: State State | Image: Add total (en m3)         Image: Add total (en m3)         Image: Ad                                                                                                    |

#### Nueva cámara de almacenamiento

Se deben ingresar la cantidad de cámaras según el tipo y la capacidad total según tipo

| -Servicio de almacenamiento *- |                      |                   |                                 |                                           |
|--------------------------------|----------------------|-------------------|---------------------------------|-------------------------------------------|
| Almacena fruta                 |                      |                   |                                 | Debe indicarse si en                      |
| Almacena hortalizas            | Do torooroo          |                   |                                 | las cámaras que                           |
| Volumen almacenado por rubr    | Propia               |                   |                                 | declara almacena<br>fruta u hortalizas de |
|                                | Propia y de terceros |                   |                                 | producción propia, de                     |
| Rubro                          |                      | Volumen (en ton.) | ¿Que % tiene<br>previsto vender | terceros o ambas.                         |
|                                |                      |                   | de setiembre en<br>adelante?    |                                           |
| Pera                           |                      |                   |                                 |                                           |
| Manzana tipo Gala              |                      |                   | •                               | Exclusivamente                            |
| Manzana tipo Red               |                      |                   | Hasta 20%                       | manzana se                                |
| Manzana tipo Fuji              |                      |                   | Entre 20 y 40%<br>Más de 40%    | consultan los                             |
| Manzana tipo Granny            |                      |                   |                                 | volúmenes que                             |
| Manzana tipo Cripps pink       |                      |                   | •                               | almacena, y para                          |
|                                |                      |                   |                                 | manzana ,según                            |
| Los campos con * son requerid  | os.                  |                   |                                 | el tipo de la                             |
|                                |                      | _                 |                                 | vender luego de                           |
|                                | Cancelar             | Agregar           |                                 | setiembre                                 |

Una vez que ha completado los campos de Agregar

Una vez cargada toda la información aparece la opción:

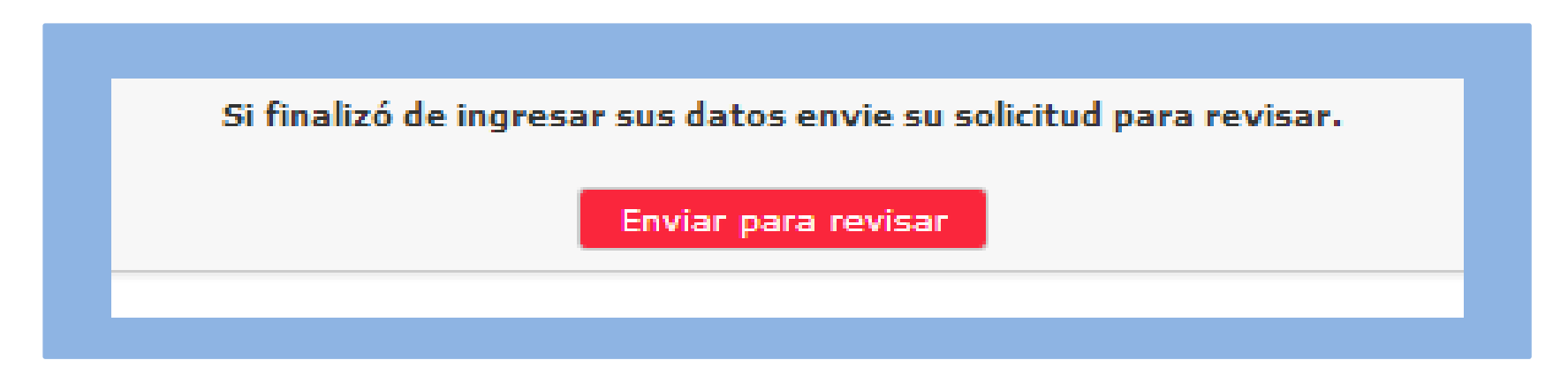

Se debe "enviar" UNICAMENTE cuando la solicitud este COMPLETA con tantos Lugares de producción, plantas de empaque y cámaras como la empresa posea.

Mientras no se envíe permanecerá PENDIENTE y podrá a través del link que le llega a su mail entrar a completar, pero una vez enviada ya NO podrá realizar modificaciones.

# ACTUALIZACIONES

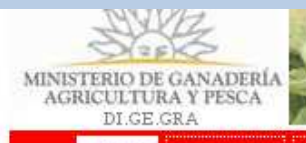

# Registro Nacional Frutihortícola

Inicio Contacto Ingreso

#### Bienvenido al Registro Nacional Frutihortícola

#### Si usted se va a inscribir por primera vez haga clic en el siguiente enlace

 Solicitud de inscripción de lugares de producción, plantas de empaque (packing) y/o cámaras de almacenamiento

#### Si usted ya está registrado haga clic en el siguiente enlace

• Iniciar sesión en el Registro Nacional Frutihortícola

#### Enlaces disponibles

• Solicitud de inscripción de asesor técnico

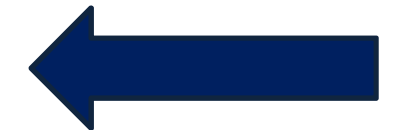

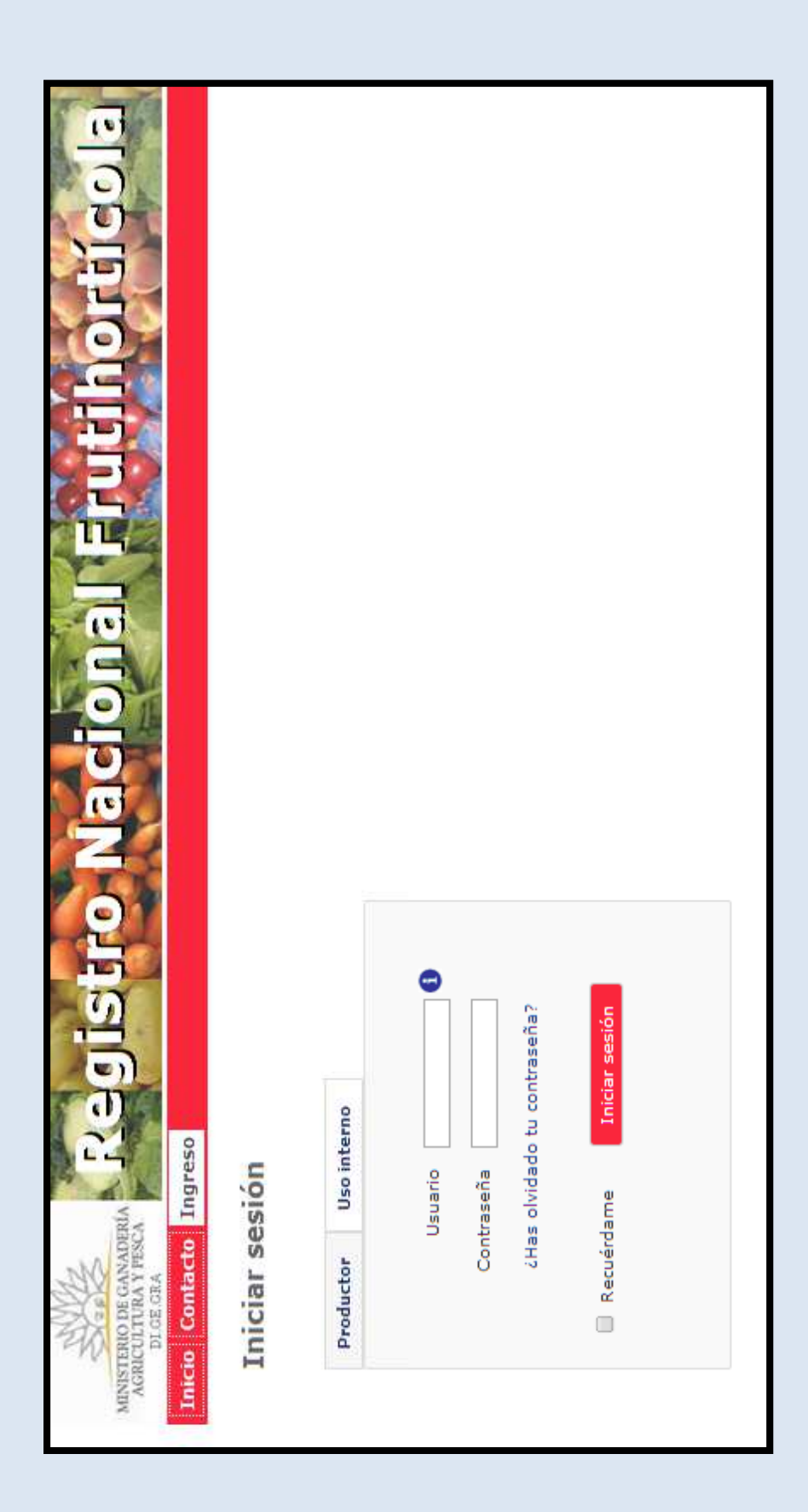

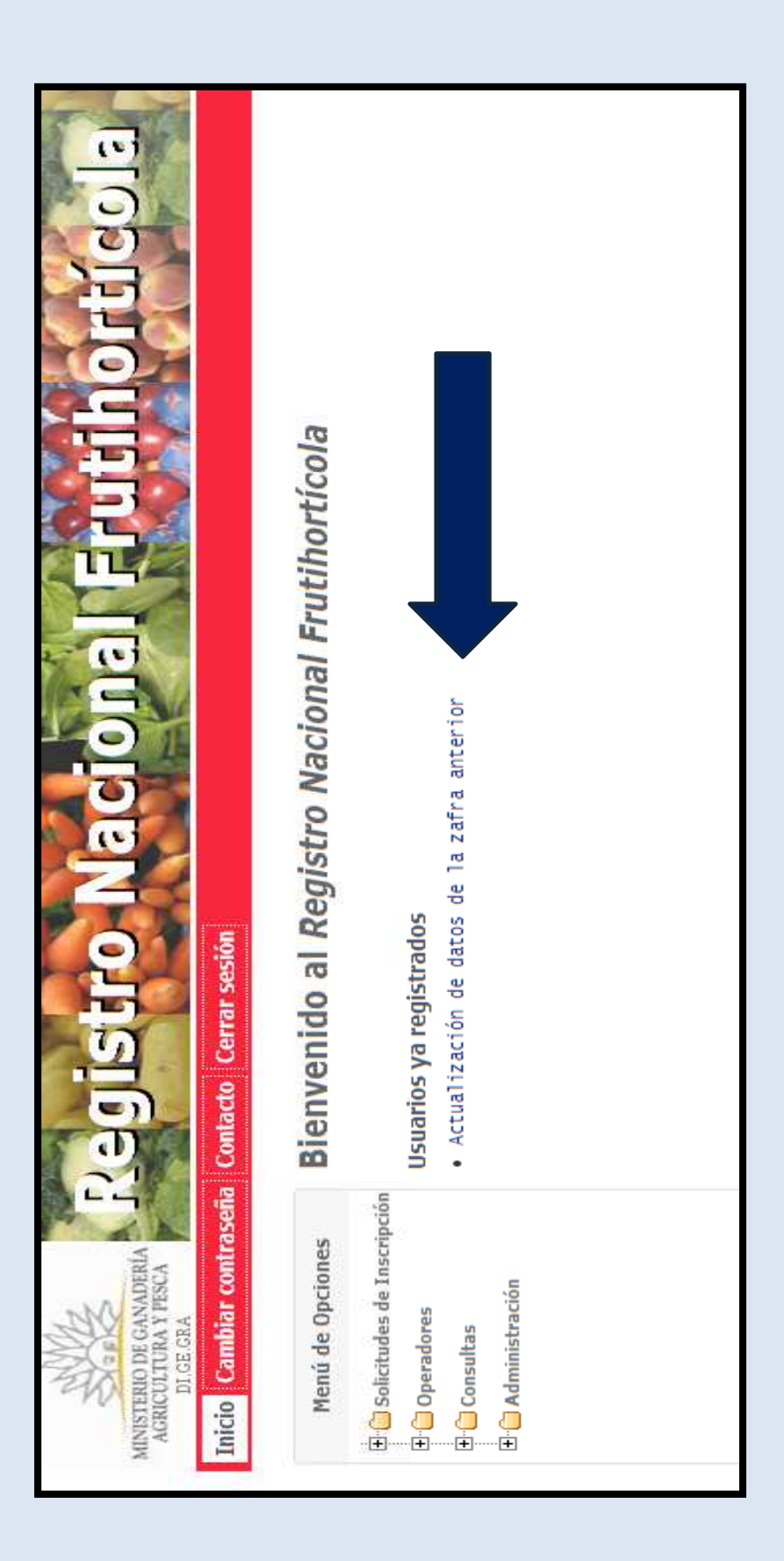

#### Paso1: Actualización datos de la empresa

| atos de la empresa        |                        |                                                                      |
|---------------------------|------------------------|----------------------------------------------------------------------|
| Fecha de solicitu         | d * 09/06/2017         |                                                                      |
| RU                        | T* 210000000           |                                                                      |
| Nombre de la empres       | a * Eva Martínez       |                                                                      |
| Nro, de BP                | 5 * 5600000            |                                                                      |
| Direcció                  | n * Ruta 48 km 2 Las I | Brujas                                                               |
| Departament               | o* Canelones ▼         |                                                                      |
| Correo electrónic         | escanda.c@hotmail      | .com 0                                                               |
| Teléfo                    | ino                    |                                                                      |
| Celu                      | lar                    |                                                                      |
| tular o responsable de la | empresa                |                                                                      |
| Apellidos *               | Martínez Gamarra       | Dara cambio de titular primero.                                      |
|                           | Martinez Gamaria       | debe actualizar los datos. Una vez                                   |
| Nombres *                 | Eva Teresita           | hecho esto debe hacer el "Cambio<br>de titular" en menú de opriones: |
| Cédula de identidad *     | 12345678               | Empresa.                                                             |
| le Lugar de r             | rodussión              | Se entiende por Planta                                               |
| Actividad                 |                        | de empaque (Packing) la                                              |
| ealiza *                  | empaque                | hortalizas con algún grado                                           |
| 💥 Camara de               | almacenamiento         | de mecanización.                                                     |
|                           |                        |                                                                      |

Cancelar

Siguiente >

Si posee además de un *Lugar de producción* ya registrado una *Planta de empaque* o *Cámaras* bajo la misma empresa indicarlo en el campo *Actividad que realiza* 

# Paso 2: Organizaciones a las que está vinculado

| Menú de Opciones      | Pase | 2: Organizaciones a las que está vinculado |                           |
|-----------------------|------|--------------------------------------------|---------------------------|
| Empresa               |      |                                            | iendo 1-2 de 2 resultados |
| Lugares de Producción |      | Ÿ                                          |                           |
| Cuadros Frutícolas    | #    | Nombre                                     |                           |
| Cultivos Hortícolas   | 19   | JUMECAL                                    | tîn î                     |
| Almácigos             | 57   | Sociedad de Fomento y Defensa Agraria      |                           |
| Manejo Sanitario      |      | Sociedad de Fonicino y Derensa Agrana      |                           |
| Aplicaciones          | Aar  | egar                                       |                           |
| Estructuras de        |      |                                            |                           |
| Protección            |      |                                            |                           |
| Fuentes de Agua       |      | < Anterior Siguiente >                     |                           |
| Consultas             |      |                                            |                           |
| Zafras Anteriores     |      |                                            |                           |

# Paso 3: Actualizar datos de los lugares de producción

Paso 3 de 8: Actualizar datos de los lugares de producción, plantas de empaque y/o cámaras de almacenamiento

- Si quiere actualizar cada uno de sus lugares de producción, plantas de empaque o cámaras de

almacenamiento haga clic en el 🤌 que se muestra a la derecha de cada registro.

- Si quiere agregar un lugar de producción o una planta de empaque o una cámaras de almacenamiento sin

registrar haga clic en "Quiero registrar un nuevo(a) y lo que corresponda".

 Todos los registros deben quedar en estado Actualizado para que la información de la empresa quede guardada.

| Número                    | Dirección                             | Localida        | ad Departamento | Estade    |
|---------------------------|---------------------------------------|-----------------|-----------------|-----------|
| K28C007                   | Ruta 48 km 2                          | Las Bruj        | jas Canelones   | Pendiente |
| Diantas da d              | strar un nuevo luga                   | r de produccion |                 |           |
| Pidillas de e             | empaque de la er                      | npresa          |                 |           |
| Direction                 |                                       | Departamento    |                 | Estado    |
| No se encontra            | aron resultados.                      |                 |                 |           |
|                           |                                       |                 |                 |           |
| Quiero regi<br>Cámaras de | strar una nueva pla<br>almacenamiento | nta de empaque  | a               |           |

1° **actualizar** el *Lugar de producción*, dando clic en el lápiz a la derecha del *Pendiente* 

Quiero registrar una nueva cámara de almacenamiento

Van a figurar todos los Lugares de Producción que la Empresa posea inscriptos y validados.

### Paso 3: Actualizar datos de los lugares de producción

| Datos del lugar de producción                                                                                                    |                                                    |      |                                                                                                  |
|----------------------------------------------------------------------------------------------------|----------------------------------------------------|------|--------------------------------------------------------------------------------------------------|
| Número K28C007                                                                                                    |                                                    |      |                                                                                                  |
| Dirección * Ruta 48 km 2                                                                                                    |                                                    |      |                                                                                                  |
| Localidad * Las Brujas                                                                                                    |                                                    |      |                                                                                                  |
| Departamento * Canelones 🔻                                                                                                    |                                                    |      |                                                                                                  |
| Teléfono * 43302558                                                                                                    |                                                    |      | Se pueden                                                                                        |
| Cuantos años lleva                                                                                                    |                                                    |      | oliminar modifias                                                                                |
| utilizando confusión                                                                                                    | anda Vaisanaata si aa aadustas foutis              | -1-1 | emmar, mounica                                                                                   |
| sexual 3 (Correspo                                                                                                    | onde unicamente si es productor frutic             | ola) | vlo agregar datos                                                                                |
| incluyendo el actual                                                                                                    |                                                    |      | y/o agregar datos                                                                                |
| Acasas tásaisa                                                                                                    |                                                    |      | según sea                                                                                        |
| Posee asesoramiento técnico * S<br>Tipo de asesoramiento E                                                                                                    | i ▼<br>sporádico ▼                                 |      | necesario                                                                                        |
| Posee asesoramiento técnico * S<br>Tipo de asesoramiento E<br>Cédula de identidad 3.<br>Nombre del asesor                                                                                                    | i ▼<br>sporádico ▼<br>038.861-4                    |      | necesario                                                                                        |
| Posee asesoramiento técnico * S<br>Tipo de asesoramiento E<br>Cédula de identidad 3.<br>Nombre del asesor                                                                                                    | i ▼<br>sporádico ▼<br>038.861-4                    |      | necesario                                                                                        |
| Posee asesoramiento técnico * S<br>Tipo de asesoramiento E<br>Cédula de identidad 3.<br>Nombre del asesor<br>plicador                                                                                                    | i ▼<br>sporádico ▼<br>038.861-4<br>dor 1.214.930-1 |      | necesario                                                                                        |
| Posee asesoramiento técnico * S<br>Tipo de asesoramiento E<br>Cédula de identidad 3.<br>Nombre del asesor<br>plicador<br>Número de carné del aplicad                                                                                                    | i ▼<br>sporádico ▼<br>038.861-4                    |      | Datos nuevos.                                                                                    |
| Posee asesoramiento técnico * S<br>Tipo de asesoramiento E<br>Cédula de identidad 3.<br>Nombre del asesor<br>plicador<br>Número de carné del aplicad<br>atos de la inocuidad<br>Sistema(s) de gestión de la inocuidad                                                                                                    | i ▼<br>sporádico ▼<br>038.861-4                    |      | necesario<br>Datos nuevos.<br>(Se explican en                                                    |
| Posee asesoramiento técnico * S<br>Tipo de asesoramiento E<br>Cédula de identidad 3.<br>Nombre del asesor<br>plicador<br>Número de carné del aplicad<br>patos de la inocuidad<br>Sistema(s) de gestión de la inocuidad<br>implementado para horticultura                                                                                                    | i ▼<br>sporádico ▼<br>038.861-4                    |      | necesario<br>Datos nuevos.<br>(Se explican en<br>las solicitudes                                 |
| Posee asesoramiento técnico * S<br>Tipo de asesoramiento E<br>Cédula de identidad 3.<br>Nombre del asesor<br>plicador<br>Número de carné del aplicad<br>patos de la inocuidad<br>Sistema(s) de gestión de la inocuidad<br>implementado para horticultura<br>Sistema(s) de gestión de la inocuidad                                                                                                    | i ▼<br>sporádico ▼<br>038.861-4                    |      | necesario<br>Datos nuevos.<br>(Se explican en<br>las solicitudes                                 |
| Posee asesoramiento técnico * S<br>Tipo de asesoramiento E<br>Cédula de identidad 3.<br>Nombre del asesor<br>plicador<br>Número de carné del aplicad<br>atos de la inocuidad<br>Sistema(s) de gestión de la inocuidad<br>implementado para horticultura<br>Sistema(s) de gestión de la inocuidad<br>implementado para fruticultura                                                                            | i V<br>sporádico V<br>038.861-4                    |      | necesario<br>Datos nuevos.<br>(Se explican en<br>las solicitudes<br>nuevas –                     |
| Posee asesoramiento técnico * S<br>Tipo de asesoramiento E<br>Cédula de identidad 3.<br>Nombre del asesor<br>plicador<br>Número de carné del aplicad<br>atos de la inocuidad<br>Sistema(s) de gestión de la inocuidad<br>implementado para horticultura<br>Sistema(s) de gestión de la inocuidad<br>implementado para fruticultura<br>sistema(s) de gestión de la inocuidad<br>implementado para fruticultura | i ▼<br>sporádico ▼<br>038.861-4                    |      | necesario<br>Datos nuevos.<br>(Se explican en<br>las solicitudes<br>nuevas –<br>Diapositivas 10, |

#### Paso 3: Actualizar datos de los lugares de producción

| Padrón | Superficie en Há | Tipo de tenencia |     |
|--------|------------------|------------------|-----|
| 5233   | 6.78             |                  | Ø 🗊 |
| 9755   | 10.27            |                  | 1   |
| 9229   | 1.00             |                  | 1   |

Viendo 1-4 de 4 resultados. Viendo 1-4 de 4 resultados. Caudal 

Puede eliminar (icono papelera), modificar (icono lápiz) y agregar tantos datos en cada campo como sean necesarios

Agregar

Fuentes de Agua

Tipo de Fuente

Tanque excavado

Tanque excavado

Tanque excavado

Tanque excavado

| Rubro                      | Superficie |   |
|----------------------------|------------|---|
| Sanadería                  | 12.00      | Ø |
| ticultura                  | 1.00       | Ø |
| ruticultura de hoja caduca | 3.13       | 0 |

 Estructuras de Protección (Será necesario declarar las estructuras si tiene cultivos o almácigos protegidos)

 Número
 Tipo de Protección
 Superficie en mts2

 No se encontraron resultados.
 Agregar

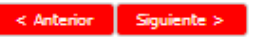

#### Paso 4: Actualizar datos de cultivos

#### Paso 4: Actualizar datos de los cultivos Los cultivos se cargan tal cual Cultivos hortícolas / Flores de corte realizados en el periodo 01/12/2015 al 31/05/2016 se explica en las Cultivo -Tipo de Superficie Cantidad Superficie Producción Tipo de Solarización diapositivas 26 a Variedad protección plantada de ciclos cosechada total riego 30. Dando No se encontraron resultados. Agregar cada Agregar vez que desea adicionar un Cultivos hortícolas / Flores de corte con intención a plantar en el periodo 01/06/2016 al nuevo cultivo. 30/11/2016 Cantidad de Cultivo -Tipo de Superficie Solarización Tipo de Variedad protección plantada ciclos riego No se encontraron resultados. Agregar Si no posee Horticultura ó Floricultura dar Siguiente sin cargar < Anterior Siguiente > nada

# Paso 5: Actualizar datos de almácigos

#### Paso 5: Actualizar datos de los almácigos

| Almácigos realizado      | s en el periodo 01/12/2 | 2015 al 31/05/2016 |          |              |
|--------------------------|-------------------------|--------------------|----------|--------------|
| Cultivo - Variedad       | Fecha de Plantación     | Tipo de Protección | Cantidad | Solarización |
| No se encontraron result | ados.                   |                    |          |              |
| Agregar                  |                         |                    |          |              |

| Almácigos con inter     | nción a plantar en el per | iodo 01/06/2016 al 30 | /11/2016          |                                              |              |
|-------------------------|---------------------------|-----------------------|-------------------|----------------------------------------------|--------------|
| Cultivo - Variedad      | Fecha de Plantación       | Tipo de Protección    | Cantidad          | Solarización                                 |              |
| No se encontraron resul | ltados.                   |                       |                   |                                              |              |
| Agregar                 |                           |                       | Si r              | no posee Ho                                  | rticultura   |
|                         | < Anter                   | rior Siguiente >      | ó F<br>Sig<br>nad | loricultura d<br><i>uient</i> e sin ca<br>la | lar<br>argar |

#### Paso 6: Ingresar datos de Producción (toneladas)

#### Paso 6 de 8: Actualizar la producción de la zafra anterior

| Cuadro | Especie | Variedad         | Cantidad de plantas | Producción<br>(en toneladas |
|--------|---------|------------------|---------------------|-----------------------------|
| 1      | Ciruela | GOLDEN JAPAN     | 41                  |                             |
| 1      | Ciruela | OBIL' NAJA       | 161                 |                             |
| 1      | Ciruela | Ciruela Genérico | 42                  |                             |
| 2      | Durazno | DIXILAND         | 244                 |                             |
| 3      | Durazno | DON ALBERTO      | 244                 |                             |
| 4      | Durazno | FORASTERO        | 396                 |                             |
| 5      | Durazno | DON ALBERTO      | 200                 |                             |
| 5      | Durazno | JUNE GOLD        | 136                 |                             |
| 5      | Durazno | PAVÍA CANARIO    | 336                 |                             |
| 6      | Durazno | DON ALBERTO      | 150                 |                             |
| 6      | Durazno | EARLY GRANDE     | 250                 |                             |
| 6      | Durazno | PAVÍA CANARIO    | 400                 |                             |
| 7      | Durazno | DIXILAND         | 282                 |                             |
| 7      | Durazno | REY DEL MONTE    | 250                 |                             |

En esta pantalla se mostrarán los cuadros que han sido declarados en el periodo anterior. Para cada uno de ellos debe ingresar la producción en toneladas obtenida.

Si no posee cuadros declarados de la zafra anterior de *Siguiente.* 

< Anterior | Siguiente >

#### Paso 7: Ingresar datos de Destino de Producción

#### Paso 7 de 8: Indique porcentaje para cada destino de la producción de la zafra anterior

| Especie | Variedad            | Producción<br>(en toneladas) | % para<br>Mercado<br>Interno | % para<br>Industria | % para<br>Exportación | País(es) destino de la exportación * |
|---------|---------------------|------------------------------|------------------------------|---------------------|-----------------------|--------------------------------------|
| Ciruela | GOLDEN<br>JAPAN     | 5.0000                       |                              |                     |                       | clic para seleccionar                |
| Ciruela | OBIL` NAJA          | 5.0000                       |                              |                     |                       | clic para seleccionar                |
| Ciruela | Ciruela<br>Genérico | 5.0000                       |                              |                     |                       | clic para seleccionar                |
| Durazno | DON<br>ALBERTO      | 28.0000                      |                              |                     |                       | clic para seleccionar                |
| Durazno | DIXILAND            | 18.0000                      |                              |                     |                       | clic para seleccionar                |
| Durazno | EARLY<br>GRANDE     | 7.0000                       |                              |                     |                       | clic para seleccionar                |
| Durazno | FORASTERO           | 11.0000                      |                              |                     |                       | clic para seleccionar                |
| Durazno | JUNE GOLD           | 7.0000                       |                              |                     |                       | clic para seleccionar                |
| Durazno | PAVÍA<br>CANARIO    | 15.0000                      |                              |                     |                       | clic para seleccionar                |
| Durazno | REY DEL<br>MONTE    | 8.0000                       |                              |                     |                       | clic para seleccionar                |

Debe ingresar para cada Especie/Variedad (las cuales se despliegan solas acorde a los cuadros de la declaración pasada) que % destinó a Mercado interno, industria o exportación. En caso de Exportación debe seleccionar el país.

Si no posee cuadros declarados de la zafra anterior de *Siguiente*.

\* Cuando el destino es Exportación se debe indicar el país de destino.

< Anterior Siguiente >

#### Paso 8: Actualizar datos de cuadros frutícolas

| Cuadros                    | frutícola  | 5                                     |                         |                                          |                                     |                           | Viendo              | 0 1-2 de 2 res          | ultado |
|----------------------------|------------|---------------------------------------|-------------------------|------------------------------------------|-------------------------------------|---------------------------|---------------------|-------------------------|--------|
| Nombre<br>de<br>cuadro     | Especie    | Variedad                              | Tipo<br>de<br>Cuadro    | Distancia<br>entre<br>plantas en<br>mts. | Distancia<br>entre filas<br>en mts. | Cantidad<br>de<br>plantas | Confusión<br>sexual | Superficie<br>(en Hás.) |        |
| 4                          | Durazno    | PAVÍA<br>CANARIO                      | Frutícola               | 2.00                                     | 3.00                                | 500                       | Si                  | 0.30                    | Ø t    |
| 7                          | Durazno    | Durazno<br>Genérico                   | Frutícola               | 2.00                                     | 3.00                                | 1000                      | Si                  | 0.60                    | Ø 1    |
| 7<br>Agregar<br>.a suma de | Durazno    | Durazno<br>Genérico<br>icies de los o | Frutícola<br>cuadros de | 2.00<br>eclarados de fru                 | 3.00<br>ticultura de hoja           | 1000<br>a caduca (ma      | Si<br>anzana, duraz | 0.60<br>zno, pera, ciru | Jela   |
| nembrillo,<br>edicación.   | damasco, i | nectarinos) o                         | corregirán              | automáticamen                            | te la superficie                    | ingresada pa              | ara este rubro      | o en el ítem de         | в      |

Para quienes tengan Cuadros Frutícolas cargados del periodo anterior, los mismos le aparecerán para hacer las modificaciones pertinentes. Si no hubo cambios simplemente presionan *Finalizar*  Si solo tenía un lugar de producción me aparecerá el aviso de que los datos fueron actualizados correctamente y puede cerrar sesión.

|              | mpresa                           |                                                           | Viendo 1-1 de 1 r                                             | esultad                                                                                                    |
|--------------|----------------------------------|-----------------------------------------------------------|---------------------------------------------------------------|----------------------------------------------------------------------------------------------------|
| Dirección    | Localidad                        | Departamento                                              | Estado                                                        |                                                                                                    |
| Ruta 48 km 2 | Las Brujas                       | Canelones                                                 | Actualizado                                                   | Û                                                                                                    |
|              | <b>Dirección</b><br>Ruta 48 km 2 | Dirección     Localidad       Ruta 48 km 2     Las Brujas | DirecciónLocalidadDepartamentoRuta 48 km 2Las BrujasCanelones | Dirección       Localidad       Departamento       Estado         Ruta 48 km 2       Las Brujas       Canelones       Actualizado |

Si la empresa adquirió otro Lugar de producción a más de 3 kms de distancia del ya existente debe registrarlo dando click en "Quiero registrar un nuevo lugar de producción"

| almacenamie<br>- Si quiere au<br>registrar hag<br>- Todos los r<br>guardada.<br>Lugares de | ento haga clic en el<br>gregar un lugar de produ<br>ga clic en "Quiero registra<br>egistros deben quedar e<br>producción de la em | que se muestra a la<br>cción o una planta de<br>ir un nuevo(a) y lo qu<br>n estado <b>Actualizado</b><br><b>presa</b> | on, plantas de empaque o<br>derecha de cada registro<br>e empaque o una cámara<br>ue corresponda".<br>9 para que la información | ,<br>s de almacenamiento<br>de la empresa quede | ∍ sin<br>≘ |
|--------------------------------------------------------------------------------------------|----------------------------------------------------------------------------------------------------|----------------------------------------------------------------------------------------------------|----------------------------------------------------------------------------------------------------|-------------------------------------------------|------------|
| _                                                                                          | -                                                                                                    | -                                                                                                    |                                                                                                    | Viendo 1-1 de 1 re                              | sultado.   |
| Número                                                                                     | Dirección                                                                                                    | Localidad                                                                                                    | Departamento                                                                                                    | Estado                                          |            |
| K28C007                                                                                    | Ruta 48 km 2                                                                                                    | Las Brujas                                                                                                    | Canelones                                                                                                    | Pendiente                                       | Ø          |
| 🖲 Quiero reg                                                                               | jistrar un nuevo lugar de                                                                                                    | producción                                                                                                    |                                                                                                    |                                                 |            |

Debe cargar todos los campos para el nuevo lugar de producción para que la solicitud quede completa

Paso 3 de 8: Actualizar datos de los lugares de producción, plantas de empaque y/o cámaras de almacenamiento

- Si quiere actualizar cada uno de sus lugares de producción, plantas de empaque o cámaras de

almacenamiento haga clic en el 🥟 que se muestra a la derecha de cada registro.

- Si quiere agregar un lugar de producción o una planta de empaque o una cámaras de almacenamiento **sin registrar** haga clic en "Quiero registrar un nuevo(a) y lo que corresponda".

- Todos los registros deben quedar en estado **Actualizado** para que la información de la empresa quede guardada.

|            |                           |              |              | Viendo 1-1 de 1 re | sultade |
|------------|---------------------------|--------------|--------------|--------------------|---------|
| Número     | Dirección                 | Localidad    | Departamento | Estado             |         |
| (28C007    | Ruta 48 km 2              | Las Brujas   | Canelones    | Pendiente          | Ø       |
| Quiero reg | jistrar un nuevo lugar de | e producción |              |                    |         |

Quiero registrar una nueva planta de empaque

No se encontraron resultados.

Registrar una nueva planta de empaque

| Cámaras de alm      | acenamiento de la en | npresa              |        |
|---------------------|----------------------|---------------------|--------|
| Dirección           | Departamento         | Responsable Técnico | Estado |
| No se encontraron r | esultados.           |                     |        |
|                     |                      |                     |        |

🗹 Quiero registrar una nueva cámara de almacenamiento

Registrar una nueva cámara de almacenamiento

Si había indicado que posee Planta de empaque y/o Cámara debe dar clic en Quiero registrar una nueva planta de empaque/cámara de almacenamiento y luego en Registrar una nueva planta de empaque/cámara de almacenamiento y cargar los datos que corresponden a cada uno para que la solicitud este completa.

# Si tenia Lugares de producción y Plantas de empaque y/o Cámaras la solicitud estará completa una vez que todos los estados figuren *Actualizado*

Paso 3 de 8: Actualizar datos de los lugares de producción, plantas de empaque y/o cámaras de almacenamiento

Si quiere actualizar cada uno de sus lugares de producción, plantas de empaque o cámaras de almacenamiento haga clic en el verso que se muestra a la derecha de cada registro.
Si quiere agregar un lugar de producción o una planta de empaque o una cámaras de almacenamiento sin registrar haga clic en "Quiero registrar un nuevo(a) y lo que corresponda".
Todos los registros deben quedar en estado Actualizado para que la información de la empresa quede guardada.

| ltado, | Viendo 1-1 de 1 resu |              | ipresa     | producción de la em | Lugares de |
|--------|----------------------|--------------|------------|---------------------|------------|
| Ī      | Estado               | Departamento | Localidad  | Dirección           | Número     |
| N.     | Actualizado          | Canelones    | Las Brujas | Ruta 48 km 2        | K28C007    |
| Y      | Actualizado          | Canelones    | Las Brujas | Ruta 48 km 2        | 3C007      |

🔲 Quiero registrar un nuevo lugar de producción

| Plantas de empac | ue de la empresa |              |                 |
|------------------|------------------|--------------|-----------------|
|                  |                  | Viendo 1-1 c | le 1 resultado. |
| Dirección        | Departamento     | Estado       |                 |
| calle 1          | Canelones        | Actualizado  | Ø               |
|                  |                  |              |                 |

Quiero registrar una nueva planta de empaque

| Cámaras de | almacenamiento de la o | empresa             | Viende 1-1 de 1 e | ar ultada |
|------------|------------------------|---------------------|-------------------|-----------|
| Dirección  | Departamento           | Responsable Técnico | CSC800            | esuitado. |
| calle 1    | Canelones              | jose                | Actualizado       | Ø         |
|            |                        | T                   |                   |           |

🔲 Quiero registrar una nueva cámara de almacenamiento

# CAMBIO DE TITULAR

En casos donde lo que se requiere es un cambio de titular <u>PRIMERO</u> se debe hacer toda la actualización hasta el ultimo paso y dar *Finalizar*.

Luego deben dirigirse al *Menú de Opciones* (que figura a la izquierda) Solicitudes de Inscripción Empresas (allí ir al lápiz)

| Fecha de solicitud | RUT          | Nombre de la empresa | Nro. de BPS | Dirección     | Departamento | Teléfono | $\frown$ |
|--------------------|--------------|----------------------|-------------|---------------|--------------|----------|----------|
| 08/12/2016         | 080136470015 | Horticola S.A.       | A0113832    | Ruta 123 KM 1 | Canelones    | 23692664 | Ø        |

#### Seleccionar Cambio de titular

#### Solicitud de inscripción de la empresa

| Fecha de solicitud                                              | 08/12/2016          |
|-----------------------------------------------------------------|---------------------|
| RUT                                                             | 080136470015        |
| Nombre de la empresa                                            | HORTÍCOLA S.A.      |
| Nro. de BPS                                                     | A123456             |
| Dirección                                                       | Ruta 123 km 1       |
| Departamento                                                    | Canelones           |
| Teléfono                                                        | 23000000            |
| Celular                                                         | 09800000            |
| Correo electrónico                                              | horticola@gmail.com |
| Voy a participar<br>este año en el<br>Manejo Regional de Plagas | NO                  |
| Apellidos                                                       | Gomez               |
| Nombres                                                         | Horacio             |
| Cédula de identidad                                             | 30068123            |
| Zafra                                                           | 2016-2017           |
| Estado                                                          | Actualizada         |

#### Cambio de titular

| Datos de la empresa                                             |                            |   |
|-----------------------------------------------------------------|----------------------------|---|
| RUT *                                                           | 080136470015               |   |
| Nombre de la empresa *                                          | Horticola S.A.             |   |
| Nro. de BPS *                                                   | A123456                    |   |
| Dirección *                                                     | Ruta 123 KM 1              |   |
| Departamento *                                                  | Canelones •                |   |
| Correo electrónico *                                            | horticola@gmail.com        | 0 |
| Teléfono                                                        | 2300000                    |   |
| Celular                                                         | 098000000                  |   |
| Voy a participar<br>este año en el<br>Manejo Regional de Plagas |                            |   |
| Nuevo titular o responsable de l                                | a empresa                  |   |
|                                                                 | Apellidos * Gomez          |   |
|                                                                 | Nombres * Horacio          |   |
| Cédula d                                                        | le identidad * 1.212.121-2 |   |
|                                                                 | Cancelar Guardar           |   |
| Los campos con * son requerido                                  | is,                        |   |

#### Una vez realizado los cambios cliqué Guardar

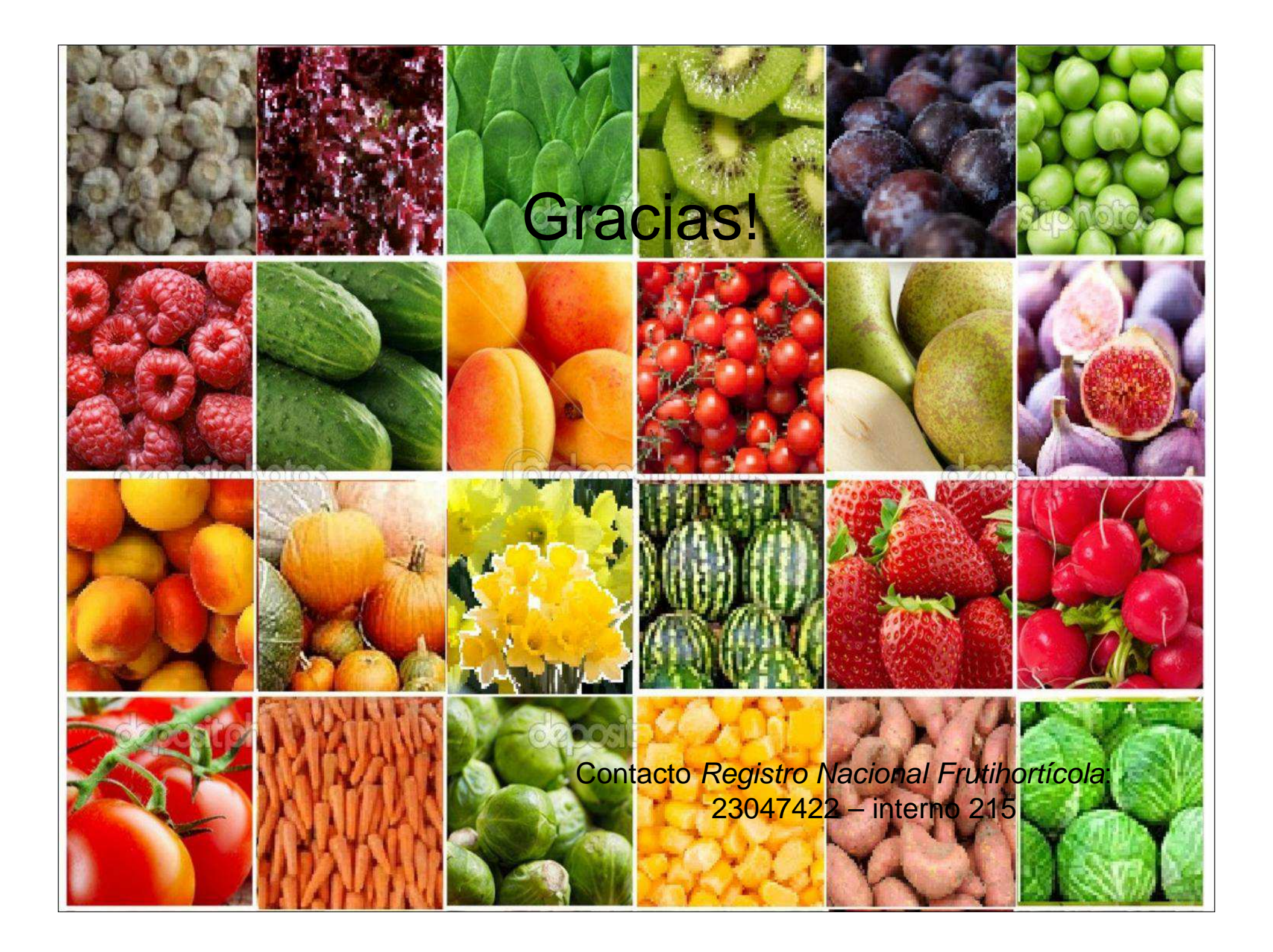